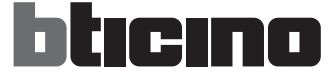

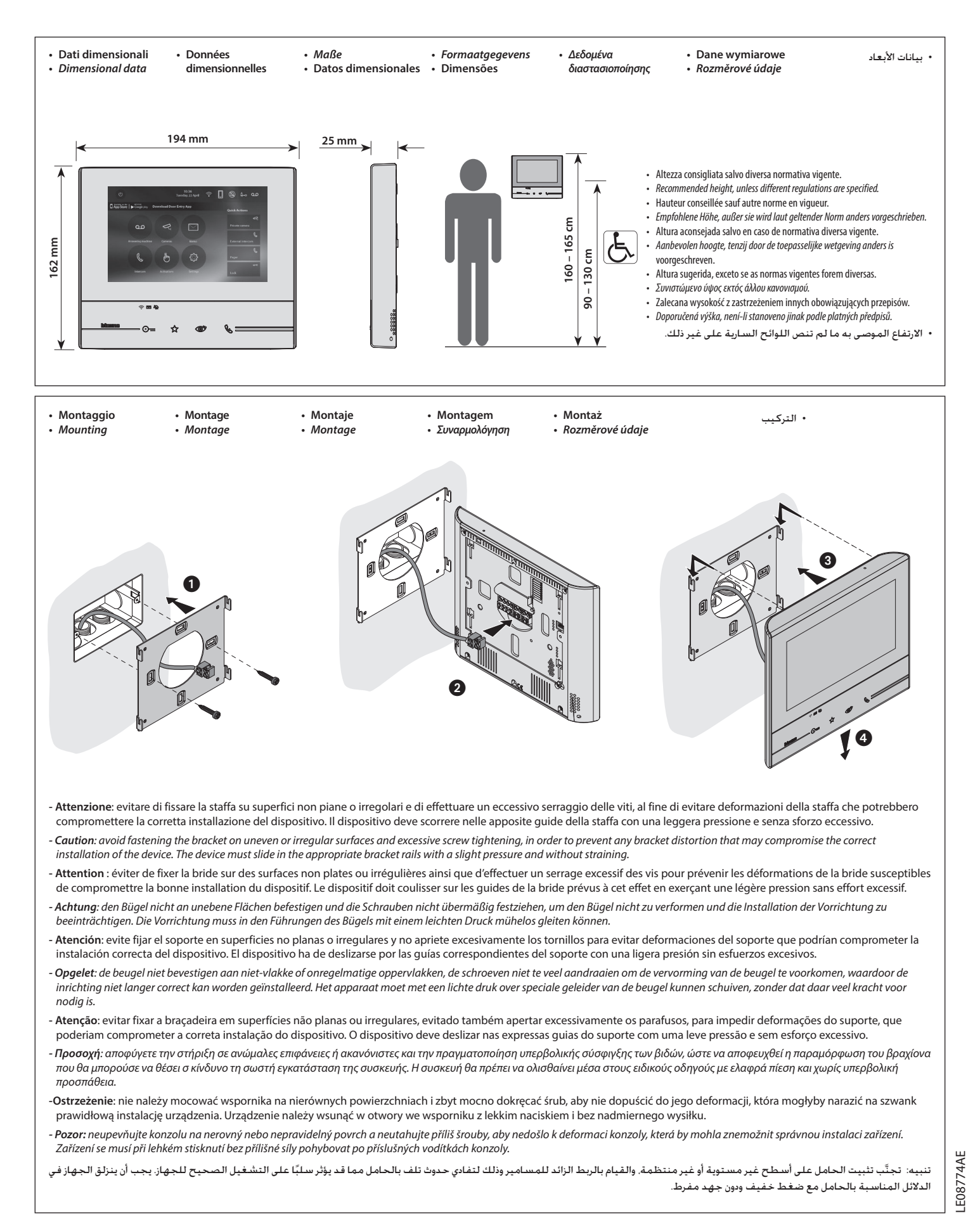

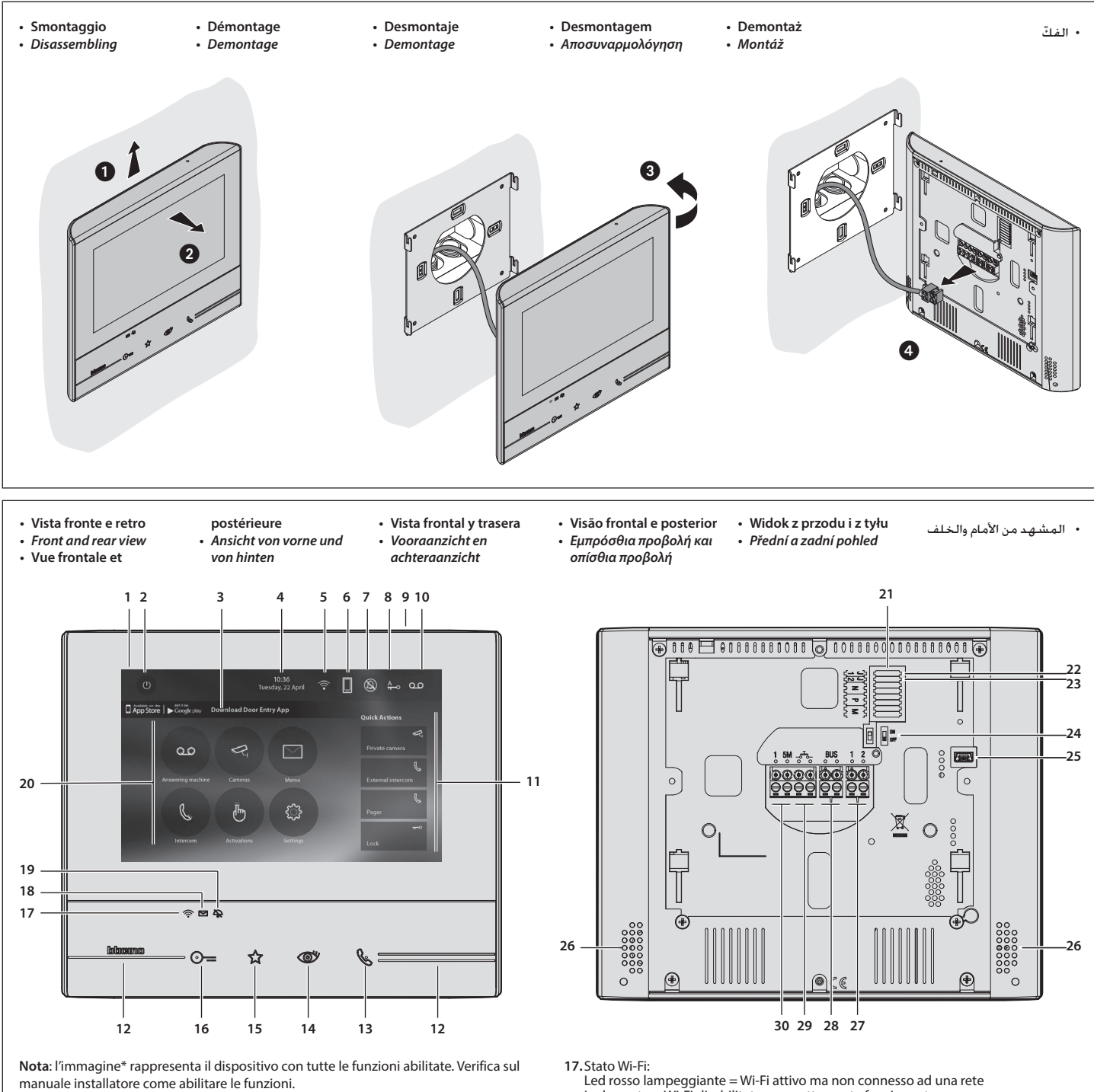

\* Lo sfondo e le icone illustrate potrebbero differire da quelle sul dispositivo.

- 1. Display 7" (Touch screen)
- 2. Tasto spegnimento
- 3. App:

tocca per passare alla pagina informazioni dove è presente un QR Code che ti permette di scaricare l'app DOOR ENTRY per interagire con il tuo dispositivo

- 4. Data e ora
- 5. Connessione Wi-Fi
- 6. Associazione dispositivo/app e inoltro chiamata abilitato/disabilitato
- 7. Esclusione suoneria
- 8. Attivazione Studio professionale
- 9. Microfono
- 10. Attivazione Segreteria
- 11. Azioni rapide
- 12. Guide tattili per non vedenti
- 13. Tasto connessione:
- l'accensione del led verde lampeggiante indica una chiamata in arrivo l'accensione del led verde fisso indica la comunicazione in corso
- 14. Autoaccensione/Ciclamento:
- alla pressione del tasto il LED rosso si accende
- 15. Tasto Preferiti:

alla pressione del tasto il LED rosso si accende (Configurazione base = LUCE SCALE. Per una diversa configurazione fare riferimento

- alla tabella della configurazione fisica alle pagine successive.)
- 16. Tasto apertura serratura: alla pressione del tasto il LED rosso si accende

Led rosso lampeggiante = Wi-Fi attivo ma non connesso ad una rete Led spento = Wi-Fi disabilitato o correttamente funzionante

Led verde fisso = il Classe 300X sta scambiando dati con l'app DOOR ENTRY (inoltro chiamata, autoaccensione).

Nota: nel momento in cui l'app DOOR ENTRY è collegata con l'impianto (es. rispondere ad una chiamata, visualizzare un Posto Esterno, ecc.), non si possono eseguire altre operazioni ad eccezione del tasto apertura serratura e Tasto Preferiti (configurato per la funzione Luci Scale o Comando Diretto Serratura ) che continuano a funzionare

18. Stato presenza note:

- Led rosso lampeggiante = nuova/e note o messaggio/i in segreteria non letti 19. Stato Esclusione suoneria:
- Led rosso acceso = Suoneria chiamata disattivata
- 20. Funzioni (compaiono solo le icone delle funzioni configurate)
- 21. Sede dei configuratori (vedi "Funzioni configuratori")
- 22. Configuratore J1: estrai se è presente l'alimentazione supplementare (morsetto 1 & 2)
- 23. Configuratore J2: per il corretto funzionamento non estrarre
- 24. Microinterruttore ON/OFF di terminazione di tratta
- 25. Presa mini USB per aggiornamento Firmware dispositivo
- 26. Altoparlante
- 27. Morsetti (1 2) per alimentazione supplementare
- 28. Morsetti per il collegamento al BUS SCS 2 FILI
- 29. Morsetti (- ) per il collegamento di un pulsante esterno di chiamata al piano
- 30. Morsetti (1 5M) per il collegamento di una suoneria supplementare. Devi effettuare il collegamento punto - punto sui morsetti delle suonerie supplementari.

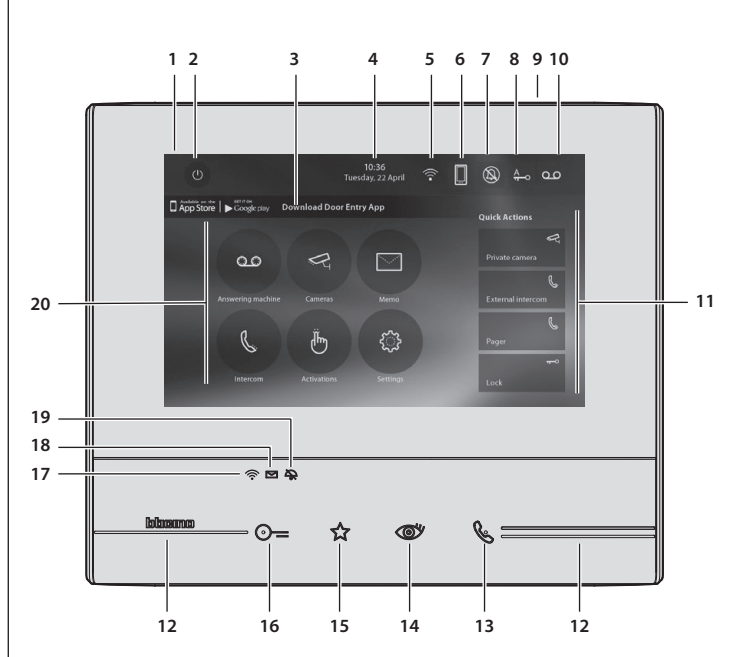

Note: the image\* shows the device with all its functions enabled. Check on the Installer Manual how to enable the functions.

\* The background and icons shown may differ from those on the device.

- 1. 7" (Touch Screen) display
- 2. OFF key 3.

App: touch to display the information page where you find a QR code that allows the download of the DOOR ENTRY app to interact with your device

- 4. Date and time
- 5. Wi-Fi Connection
- 6. Device/app association and enabled/disabled forwarding of call
- 7. Bell exclusion
- 8. Office activation
- 9. Microphone
- 10. Answering machine activation
- 11. Quick actions
- 12. Tactile guides for the blinds

13. Connection key: The green LED flashes to indicate an incoming call The green LED comes on steady to indicate that there is an active call

- 14. Auto-switching on/Cycling: The red LED turns on when the key is pressed
- 15 Eavorites Key

The red LED turns on when the key is pressed (Basic configuration = STAIRCASE LIGHT. For a different configuration refer to the physical configuration table in the following pages.)

Note: L'image\* représente le dispositif avec toutes les fonctions activées. Vérifier dans le Manuel Installateur le mode d'activation des fonctions.

\* Le fond et les icônes représentées peuvent différents du fond et des icônes effectivement présents sur le dispositif.

- Écran 7" (tactile)
- 2. Touche d'extinction
- Application : 3.
- toucher pour passer à la page des informations où est présent un code QR qui permet de télécharger l'application DOOR ENTRY pour interagir avec le dispositif 4. Date et heure
- 5. Connexion Wi-Fi
- 6. Association dispositif/application et envoi d'appel activé/désactivé
- 7. Exclusion sonneries
- 8. Activation Bureau
- 9. Micro
- 10. Activation Répondeur
- 11. Actions rapides
- 12. Guides tactiles pour non-voyants

13. Touche connexion :

- l'allumage du voyant vert clignotant indique la présence d'un appel entrant l'allumage du voyant vert fixe indique la communication en cours
- 14. Auto-allumage/Cyclage : à la pression sur la touche le VOYANT rouge s'allume
- 15. Touche Favoris :

(Configuration de base = LUMIÈRE ESCALIER. Pour une configuration différente, faire référence au tableau de la configuration physique dans les pages suivantes.)

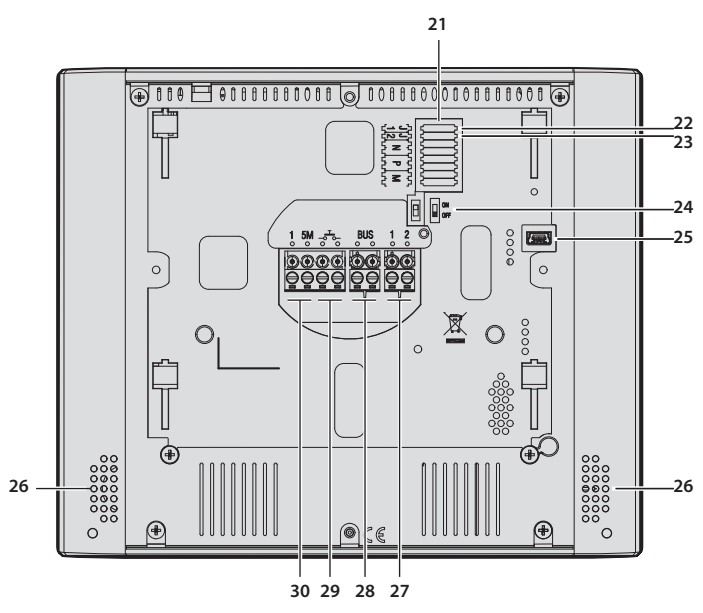

- 16. Door lock release key: The red LED turns on when the key is pressed

17.Wi-Fi Status:

WI-FI Status: Red LED flashing = WI-Fi is active but not connected to a network LED off = disabled or properly functioning WI-Fi Green LED steady = the Classe 300X is exchanging data with the DOOR ENTRY app (forwarding of call, auto-switching on)

Note: when the DOOR ENTRY is connected to the system (e.g. answer a call, display an Entrance Panel, etc.), no operations can be made, with the exception of the door lock release key and Favorite Key (configured for the Staircase Light or Door Lock Direct Control functions) that continue to operate.

- 18. Message status: Red LED flashing = new unread note/s or message/s in the answering machine
- 19. Bell exclusion Status: Red LED on = Call bell disabled
- 20. Functions (only the icons for the configured functions are displayed)
- 21. Configurator seat (See "Configurator Functions")
- 22. Configurator J1: remove if the additional power supply is present (clamp 1 and 2)
- 23.J2 configurator: for correct operation do not remove
- 24. Line termination ON/OFF micro-switch
- 25. Mini USB socket for device Firmware update
- 26. Loudspeaker
- 27. Additional power supply clamps (1 2)
- 28.2 WIRE SCS/BUS connection clamps
- 29. Clamps (-5-5-) for the connection of an external call to the floor pushbutton
- 30. Additional bell connection clamps (1 5M) Point-to-Point connections are required on the clamps of the additional bells.

16. Touche d'ouverture serrure: à la pression sur la touche le VOYANT rouge s'allume

- 17. État Wi-Fi
- Voyant rouge clignotant = Wi-Fi activé mais non connecté à un réseau Voyant éteint = Wi-Fi désactivé ou fonctionnant correctement Voyant vert fixe = le dispositif Classe 300X échange des données avec l'application DOOR ENTRY (envoi d'appel, auto-allumage).

Note: au moment où l'application DOOR ENTRY est connectée à l'installation (ex. réponse à un appel, visualisation d'un poste externe, etc.), aucune autre opération ne peut être effectuée, seules la touche d'ouverture serrure et la touche des favoris (configurée pour la fonction Lumière escaliers ou Commande directe serrure) continuent de fonctionner.

## 18. État présence notes :

- Voyant rouge clignotant = nouvelle(s) note(s) ou nouveau(x) message(s) non lu(s) sur le répondeur.
- 19. État Exclusion sonnerie:
- Voyant rouge allumé = Sonnerie appel désactivée 20. Fonctions (seules les icônes des fonctions configurées s'affichent)
- 21.Logement configurateurs (voir "Fonctions configurateurs")
- 22. Configurateur J1 : extraire en présence de l'alimentation supplémentaire (bornes 1 et 2)
- 23. Configurateur J2: pour le bon fonctionnement ne pas extraire 24. Microinterrupteur ON/OFF de terminaison de ligne
- 25. Prise mini USB de mise à jour Firmware dispositif
- 26. Haut-parleur
- 27. Bornes (1 2) d'alimentation supplémentaire
- 28. Bornes de branchement au BUS SCS 2 FILS
- 29.Bornes (\_\_\_\_) de branchement d'un bouton externe d'appel à l'étage
- 30. Bornes (1 5M) de branchement d'une sonnerie supplémentaire Le branchement doit être effectué point - point sur les bornes des sonneries supplémentaires.

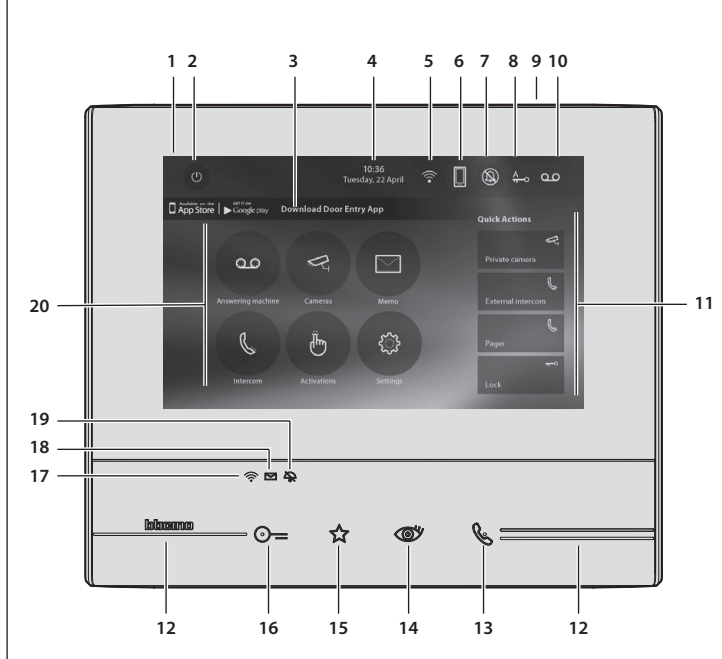

Anmerkung: das Bild\* stellt eine Vorrichtung mit allen aktivierten Funktionen dar. Sehen Sie im Installationshandbuch nach, wie die Funktionen aktiviert werden. \* Der beschriebene Hinterarund sowie die Symbole könnten sich von denen der Vorrichtung unterscheiden.

- 1. Display 7" (Touchscreen)
- 2. Ausschalttaste
- 3. App:

Berühren, um die Informationsseite abzurufen, in der ein OR Code enthalten ist, mit dem die App DOOR ENTRY heruntergeladen werden kann, die der Steuerung der Vorrichtung dient.

- Datum und Uhrzeit
- 5. Wi-Fi-Anschluss
- 6. Verbindung Vorrichtung/App und senden eines Rufs aktivieren/deaktivieren
- 7. Ausschluss des Läutwerks
- 8. Freigabe Büro-Funktion
- 9. Mikrofon
- 10. Freigabe Anrufbeantworter
- 11. Schnellfunktionen
- 12. Taktile Hilfe für Sehbehinderte
- 13. Anschlusstaste:

Das Blinken der grünen Led meldet einen eintreffenden Anruf Das Aufleuchten der grünen Led meldet Gespräch im Gang

- 14. Selbstschaltung/Taktierung: Durch Drücken der Taste, leuchtet die rote LED auf
- 15. Taste Favoriten:

Durch Drücken der Taste, leuchtet die rote LED auf (Basis-Konfiguration = TREPPENLICHT. Um die Konfiguration zu ändern, siehe Tabelle der physischen Konfiguration auf der nachfolgenden Seite.)

16. Taste Schlossöffner

Durch Drücken der Taste, leuchtet die rote LED auf

17.Wi-Fi-Status:

Rot blinkende Led = Wi-Fi aktiv aber nicht mit einem Netz verbunden Led aus = Wi-Fi deaktiviert oder defekter Betrieb. Festleuchtende grüne Led = das Gerät Classe 300X tauscht Daten mit der App DOOR

ENTRY aus (Ruf senden, automatisches Einschalten).

Anmerkung: wenn die App DOOR ENTRY mit der Anlage verbunden ist (z.B. einen Ruf beantworten, eine Türstation anzeigen usw.), können keine Funktionen außer die Tasten Türöffner und Favoriten (für Treppenlicht oder direkte Schlosssteuerung konfiguriert) verwendet werden

- 18. Status Nachrichten vorhanden:
- Rote Led blinkt = neue noch nicht gelesene Nachricht/en oder Meldung/en im Anrufbeantworter
- 19. Ausschluss-Status des Läutwerks: Rote Led leuchtet = Anrufklingel deaktiviert
- 20. Funktionen (es werden nur die Symbole der konfigurierten Funktionen angezeigt)
- 21. Sitz der Konfiguratoren (Siehe "Funktion der Konfiguratoren")
- 22. Konfigurator J1: Abziehen, wenn ein zusätzliche Stromversorgung vorhanden ist (Klemme 1 & 2)
- 23. Konfigurator J2: Für einen einwandfreien Betrieb nicht heraus nehmen
- 24. Mikroschalter ON/OFF fur den Streckenabschluss
- 25. Mini-USB-Steckbuchse zur Aktualisierung der Firmware der Vorrichtung
- 26. Lautsprecher
- 27. Klemmen (1 2) für eine zusätzliche Stromversorgung
- 28. Klemmen zum Anschluss an BUS, SCS, 2-DRAHT
- 30. Klemmen (1 5M) zum Anschluss an ein zusätzliches Läutwerk Der Anschluss muss Punkt zu Punkt an den Klemmen des zusätzlichen Läutwerks erfolgen

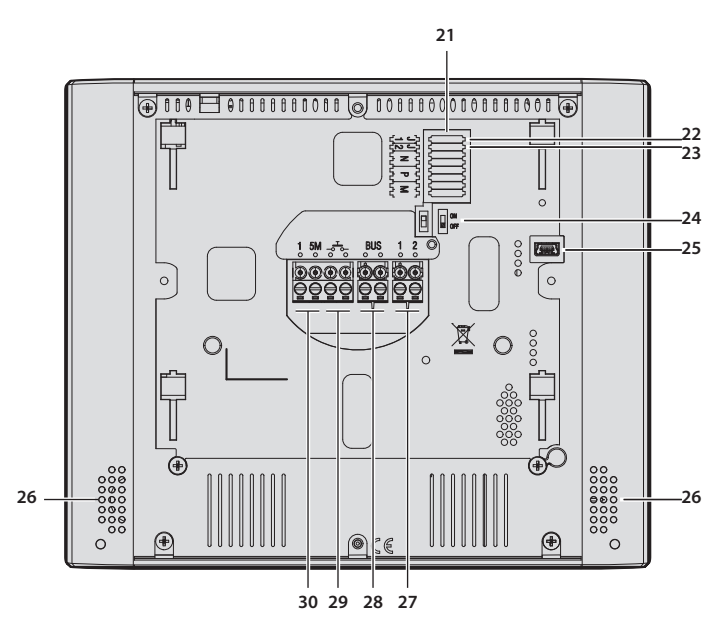

Nota: a imagen\* representa el dispositivo con todas las funciones habilitadas. Busque en el manual del instalador cómo habilitar las funciones.

\* El fondo y los iconos ilustrados podrían no corresponder a los del dispositivo.

- 1. Pantalla 7" (pantalla táctil)
- 2. Tecla apagado
- 3. App:
- toque para pasar a la página de información donde hay un QR Code que le permite bajarse la app DOOR ENTRY para interactuar con su dispositivo.
- 4. Fecha v hora
- 5. Conexión Wi-Fi
- 6. Asociación dispositivo/app y envío llamada habilitado/deshabilitado
- 7. Exclusión timbre
- 8. Activación Oficina Profesional
- Micrófono
- 10. Activación Contestador
- 11. Acciones rápidas
- 12. Guías táctiles para invidentes
- 13. Tecla conexión:
  - el encendido del led verde parpadeante indica una llamada entrante el encendido del led verde fijo indica la comunicación en curso
- 14. Autoencendido/Visualización cíclica: al presionar la tecla el LED rojo se enciende
- 15. Tecla Favoritos:

al presionar la tecla el LED rojo se enciende (Configuración base = LUZ ESCALERAS. Para una configuración distinta, consulte la tabla de la configuración física en las páginas sucesivas.)

- 16. Tecla apertura cerradura: al presionar la tecla el LED rojo se enciende
- 17. Estado Wi-Fi
- Led rojo parpadeante = Wi-Fi activado pero no conectado a una red Led apagado = Wi-Fi deshabilitado o correctamente en marcha. Led verde fijo = el Classe 300X está cruzando datos con la app DOOR ENTRY (envío llamada, autoencendido).

Nota: Cuando la app DOOR ENTRY se conecta al equipo (ej. contestar a una llamada, visualizar una placa exterior, etc.), no se pueden ejecutar otras operaciones salvo la de la tecla de apertura cerradura y tecla Favoritos (configurada para la función Luces Escaleras o Mando Directo Cerradura) que sigue funcionando

- 18. Estado presencia notas:
- Led rojo parpadeante = nueva/s notas o mensaje/s en el contestador no leídos 19. Estado Exclusión timbre:
- Led rojo encendido = Timbre llamada desactivado
- 20. Funciones (aparecen solamente los iconos de las funciones configuradas)
- 21. Alojamiento configuradores (véase "Funciones configuradores")
- 22. Configurador J1: extraiga la alimentación adicional si está presente (borne 1 & 2)
- 23. Configurador J2: para el funcionamiento correcto, no efectúe la extracción
- 24. Microinterruptor ON/OFF terminal de tramo
- 25. Toma mini USB para actualización del firmware del dispositivo
- 26. Altavoz
- 27. Bornes (1 2) para alimentación adicional
- 28. Bornes para la conexión al BUS SCS 2 HILOS
- 29. Bornes (- ) para la conexión de un pulsador externo de llamada a la planta
- 30. Bornes (1 5M) para la conexión de un timbre adicional. Ha de efectuar la conexión punto - punto en los bornes de los timbres adicionales

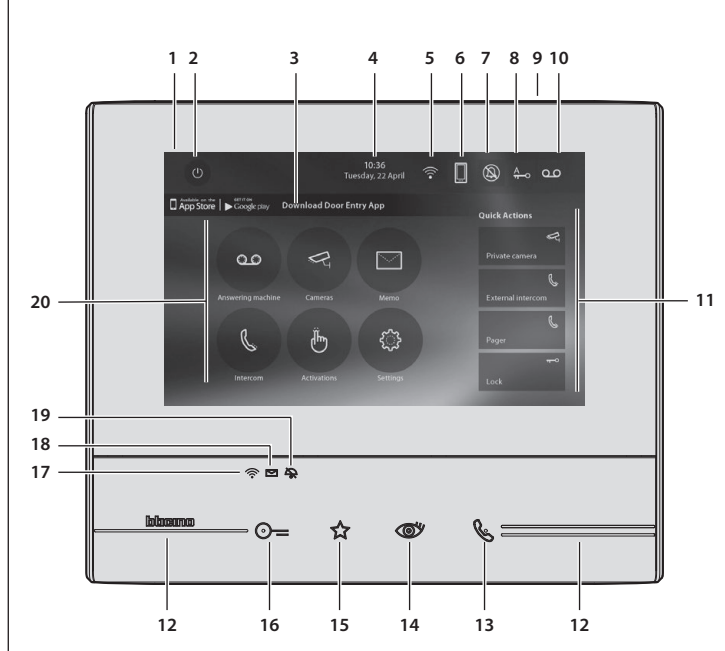

Opmerking: de afbeelding\* toont het apparaat met ingeschakelde functies. Raadpleeg de installatiehandleiding voor de inschakeling van de functies.

\* De achtergrond en de weergegeven iconen kunnen van de achtergrond en de iconen op het apparaat afwijken.

- 1. Display 7" (touchscreen)
- 2. Uitschakeltoets
- 3. App

Aanraken om de informatiepagina te openen waarop een OR-code weergegeven wordt. Gebruik deze code om de DOOR ENTRY-app voor het gebruik van uv apparaat kunt downloaden.

- 4. Datum en tijd
- 5. WiFi-verbinding
- 6. Koppelen apparaat/app en doorschakelen oproep in-/uitgeschakeld
- 7. Uitsluiting beltoon
- 8. Activering professionele studio
- 9. Microfoon
- 10. Activering antwoordapparaat
- 11. Sneltoetsen
- 12. Tastgeleiders voor blinden
- 13. Toets verbinding:
- de groene led knippert om een binnenkomende oproep aan te geven de groene led brandt om een lopend gesprek aan te geven
- 14. Automatische inschakeling/cyclische weergave: bij een druk op de toets gaat de rode led branden
- 15. Toets Favorieten:

bij een druk op de toets gaat de rode led branden (Standaardconfiguratie = TRAPHUISVERLICHTING. Voor een andere configuratie (Standaardconfiguratie raadpleeg de tabel met de fysieke configuratie op de volgende pagina's.)

- 16. Toets slotontgrendeling bij een druk op de toets gaat de rode led branden
- 17. Status WiFi:

Rode led knippert = WiFi geactiveerd maar niet met een netwerk verbonden Groene led aan = Classe 300X wisselt gegevens uit met de DOOR ENTRY-app

Opmerking: op het moment dat de DOOR ENTRY-app op de installatie aangesloten is (bijv. beantwoorden van een oproep, weergave van een buitenpost, enz.), kunnen geen andere handelingen worden verricht m.u.v. het gebruik van de toets openen slot en de toets Favorieten (geconfigureerd voor de functie Traphuisverlichting of Directe Bediening Slot), welke wel blijven werken.

- (doorschakelen oproep, automatische inschakeling)
- 18. Status notities aanwezig: Rode led knippert = Ongelezen nieuwe aantekening(en)/bericht(en) op het antwoordapparaat
- 19. Status uitsluiting beltoon: Rode led brandt = Beltoon oproep gedeactiveerd
- 20. Functies (uitsluitend de iconen van de geconfigureerde functies worden weergegeven)
- 21. Plaats van de configuratiemodules (Zie "Functies configuratoren")
- 22. Configurator J1: uitnemen als een extra voeding aanwezig is (aansluitklem 1 & 2)
- 23. Configurator J2: niet uitnemen voor een correcte werking
- 24. Microschakelaar ON/OFF van beëindiging traject
- 25. Mini-UBS-aansluiting voor de update van de firmware van het apparaat
- 26. Luidspreker
- 27. Aansluitklemmen (1 2) voor extra voeding
- 28. Aansluitklemmen voor de verbinding met de SCS 2-DRAADS BUS
- 30. Aansluitklemmen (1 5M) voor de verbinding van een extra beltoon. Verricht een punt - punt verbinding op de aansluitklemmen van de extra beltonen

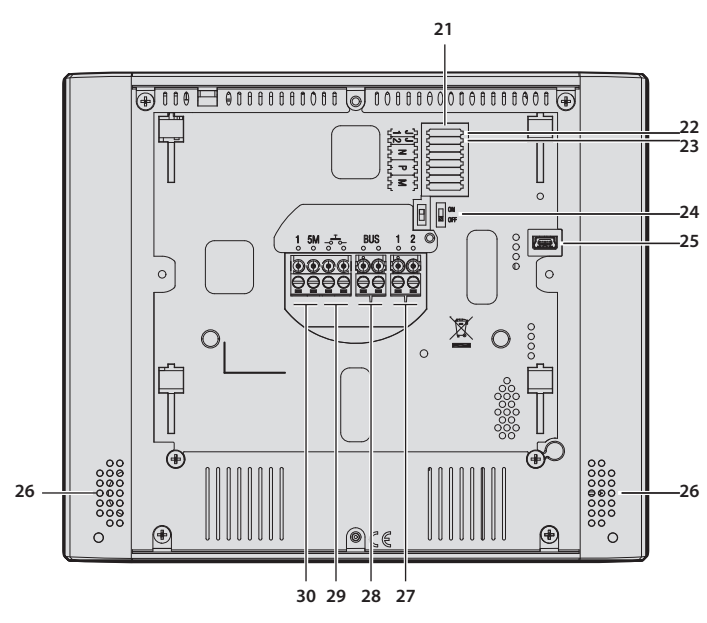

Nota: aimagem\* representa o dispositivo com todas as funções ativadas. Verifique no manual do instalador como ativar as funções

\* O pano de fundo e os ícones ilustrados poderiam ser diferentes daqueles presentes no dispositivo.

- 1. Ecrã 7" (Touch screen)
- 2. Botão de desligar
- Aplicativo: 3.
- Tocar para ir à página de informações, na qual está presente um OR Code, que lhe permite baixar o aplicativo DOOR ENTRY de forma a interagir com o seu dispositivo.
- 4. Data e hora
- 5. Conexão Wi-Fi
- 6. Associação dispositivo/aplicativo e envio de chamada habilitado/desabilitado
- 7. Exclusão da campainha
- 8. Ativação do Estúdio profissional
- 9. Microfone
- 10. Ativação do Respondedor de chamada
- 11. Ações rápidas
- 12. Guias táteis para não videntes
- 13. Botão de ligar:
  - o acendimento do led verde intermitente indica uma chamada em chegada o acendimento do led verde fixo indica a comunicação em andamento
- 14. Autoacendimento e Ciclamento: ao carregar no botão acende-se o LED vermelho
- 15. Botão Preferido:
- ao carregar no botão acende-se o LED vermelho (Configuração básica = LUZ DAS ESCADAS. Para uma configuração diferente, roga-se consultar a tabela da configuração física nas próximas páginas.)
- 16. Botão de abertura da fechadura: ao carregar no botão acende-se o LED vermelho
- 17. Estado de Wi-Fi:
  - LED vermelho intermitente = Wi-Fi ativo, mas não conectado a uma rede Led desligado = Wi-Fi desabilitado ou funcionando corretamente
  - LED verde fixo = o Classe 300X está trocando dados com o aplicativo DOOR ENTRY (envio de chamada, autoacendimento)

Nota: no momento em que o aplicativo DOOR ENTRY for conectado com a instalação (por exemplo, atender uma chamada, visualizar uma Unidade Externa, etc.), não podem ser executadas outras operações, com exceção da tecla abertura da fechadura e da Tecla Preferidos (configurada para a função Luzes das Escadas ou Comando Direto da Fechadura) que permanecem em funcionamento.

## 18. Estado de presença de notas:

- Led verme<sup>l</sup>ho inte<sup>r</sup>mitente = Nova(s) nota(s) ou mensagem(mensagens) não lidas no atendedor de chamadas
- 19. Estado de exclusão da campainha: Led vermelho aceso = Campainha de chamada desativada
- 20. Funções (aparecem apenas os ícones das funções configuradas)
- 21. Alojamento configurador (consultar "Funções do configurador")
- 22. Configurador J1: extrai caso esteja presente a alimentação adicional (borne 1 & 2)
- 23. Configurador J2: para o correto funcionamento não extrair
- 24. Microinterruptor ON/OFF de término de trecho
- 25. Tomada mini USB para atualização do Firmware do dispositivo
- 26. Altifalante
- 27. Bornes (1 2) para alimentação adicional
- 28. Bornes para a conexão ao BUS SCS DE 2 FIOS
- 29. Bornes (-, ) para a conexão de um botão externo de chamada no piso
- 30. Bornes (1 5M) para a conexão de uma campainha adicional. Você deverá fazer a conexão ponto a ponto nos bornes das campainhas adicionais

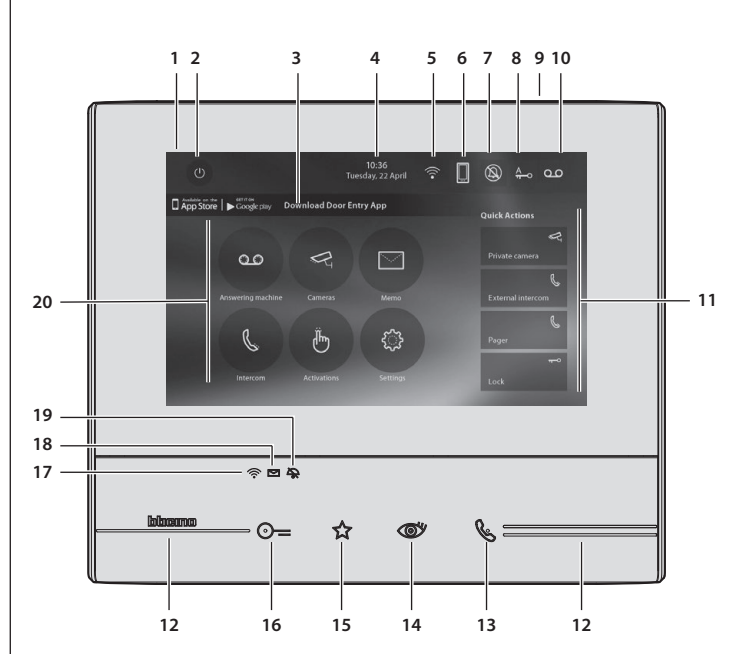

Σημείωση: Η εικόνα\* αναπαριστά τη συσκευή με όλες τις λειτουργίες ενεργοποιημένες. Ελέγξτε στο εγχειρίδιο εγκαταστάτη πώς μπορείτε να ενεργοποιήσετε τις λειτουργίες. \* Το φόντο και οι υποδεικνυόμενες εικόνες μπορεί να διαφέρουν από εκείνες στην συσκευή.

- 1. Display 7" (Touch screen)
- 2. Πλήρης απενεργοποίηση
- Εφαρ:
- μφυρ. πατήστε για να μεταβείτε στη σελίδα πληροφοριών πού υφίσταται ένας να QR Code ο οποίος σας επιτρέπει να κατεβάσετε την εφαρμογή DOOR ENTRY για αλληλεπίδραση με τη συσκευή σας.
- 4. Ημερομηνία και ώρα 5. Σύνδεση Wi-Fi
- 6. Σύλλογος συσκευή/app και προώθηση ενεργοποιημένη/απενεργοποιημένη
- 7. Αποκλεισμός ήχων
- 8. Ενεργοποίηση Studio Professional
- 9. Μικρόφωνο
- 10. Ενεργοποίηση Γραμματείας
- 11. Γρήγορη Βήματα
- 12. Απτικές οδηγοί για τυφλούς
- 13. Πλήκτρο σύνδεσης:
  - η ένυαση του πράσινου LED δείχνει μια εισερχόμενη κλήση η έναση του πράσινου σταθερού LED δείχνει την επικοινωνία σε εξέλιξη
- 14. Αυτοέναυση/Κυκλοποίηση: με την πίεση του πλήκτρου το κόκκινο LED ανάβει
- 15. Πλήκτρο Αγαπημένων: με την πίεση του πλήκτρου το κόκκινο LED ανάβει (Βασική διαμόρφωση = ΦΩΤΑ ΣΚΛΑΛΑΣ. Για μια διαφορετική διαμόρφωση ανατρέξτε στον πίνακα της φυσικής διαμόρφωσης στις επόμενες σελίδες)
- 16. Πλήκτρο απασφάλισης: με την πίεση του πλήκτρου το κόκκινο LED ανάβει 17. Κατάσταση Wi-Fi:
  - Κόκκινη λυχνία LED διακοπτόμενου φωτισμού = ενεργή σύνδεση Wi-Fi, αλλά
  - αυνδεδεμένη σε ένα δίκτυο συνδεδεμένη σε ένα δίκτυο Led απενεργοποιημένο = Wi-Fi απενεργοποιημένο ή σωστής λειτουργίας Πράσινο LED σταθερό = η Τάξη 300Χ αλλάζει δεδομένα με την εφαρμ. DOOR ENTRY (προώθηση κλήσης, αυτοέναυση)

Σημείωση: Τη στιγμή που η εφαρμογή DOOR ENTRY είναι συνδεδεμένη με το σύστημα (π.χ.. Για να απαντήσετε σε μια κλήση, να προβάλλεται την Εξωτερική Θέση, κλπ), δεν μπορείτε να εκτελέσετε άλλες λειτουργίες εκτός από το πλήκτρο ανοίγματος κλειδαριάς και το Πλήκτρο Αγαπημένα (που έχει ρυθμιστεί για την λειτουργία Φώτα Σκάλας ή Εντολή Απευθείας Κλειδώματος) που εξακολουθούν να λειτουργούν

- 18. Σημείωση κατάστασης παρουσίας: Led κόκκινο διακοπτώμενο = Μη αναγνωσμένο νέο/ες σημείωση/εις ή μήνυμα/τα στον τηλεφωνητή
- 19. Κατάσταση Αποκλεισμού ήχων:
- Led κόκκινο ενεργοποιημένο = Ήχοι κλήσης απενεργοποιημένοι
- 20. Λειτουργίες (τα εικονίδια λειτουργιών εμφανίζονται μόνο ρυθμισμένα)
- 21. Θέση διαμορφωτών (Βλέπε "Λειτουργίες διαμορφωτών")
- 22. Διαμορφωτής J1: Αφαιρέστε αν υπάρχει μια πρόσθετη παροχή ηλεκτρικού ρεύματος (τερματικό 1 & 2)
- 23. Διαμορφωτής J2: Για την σωστή λειτουργία μην το αφαιρείται
- 24. Μικροδιακόπτης ON/OFF τερματισμού περιοχής
- 25. Μίνι βύσμα USB για να ενημερώσετε το υλικολογισμικό της συσκευής
- 26. Ηχείο
- 27. Τερματικά (1 2) για πρόσθετη ισχύ
- 28. Τερματικά για τη σύνδεση με το BUS SCS 2 καλώδια
- 30. Τερματικά (1 5Μ) για τη σύνδεση ενός επιπρόσθετου ήχου. Πρέπει να πραγματοποιήσετε την σύνδεση - σημείο προς σημείο στα τερματικά των πρόσθετων ήχων

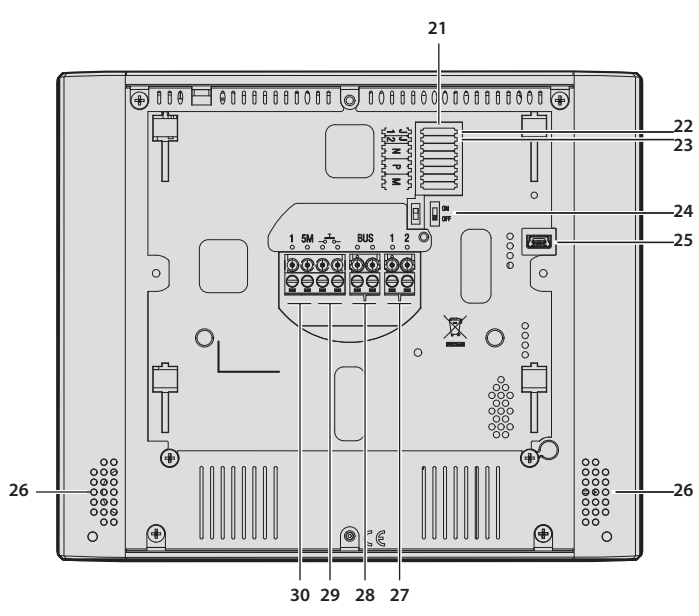

Uwaga: obraz\* przedstawia urządzenie ze wszystkimi włączonymi funkcjami . Sprawdź w Instrukcji Instalatora, jak włączyć funkcje.

- \* Przedstawione tło oraz ikony mogą się różnić od tych na urządzeniu.
- 1. Wyświetlacz 7" (ekran dotykowy)
- 2. Klawisz wyłączenia
- 3. App
- dotknij, aby przejść do strony informacyjnej, gdzie znajduje się kod QR, który pozwala pobrać aplikację DOOR ENTRY do interakcji z urządzeniem.
- 4. Data i godzina
- 5. Połaczenie Wi-Fi
- 6. Połączenie urządzenie/aplikacja i przekazanie wywołania włączone/wyłączone
- 7. Wyłaczenie dźwieku
- 8. Aktywacja funkcji Gabinet zawodowy
- 9. Mikrofon
- 10. Aktywacja funkcji Sekretarka
- 11.Szybkie kroki
- 12. Oznakowania dotykowe dla niewidomych
- 13. Klawisz połaczenia:

migająca zielona dioda led wskazuje połączenie przychodzące, paląca się stałym światłem zielona dioda led wskazuje na komunikację w toku

- 14. Samowłączenie/Przełączanie: Po naciśnięciu klawisza zapala się czerwona dioda Led
- 15. Klawisz Ulubione

  - Po naciśnięciu klawisza zapala się czerwona dioda Led (Konfiguracja podstawowa = ŚWIATŁO NA KLATCE. W przypadku innej konfiguracji odnieść się do tabeli konfiguracji fizycznej na następnych stronach)
- 16. Klawisz otwierania zamka: Po naciśnięciu klawisza zapala się czerwona dioda Led
- 17. Stan Wi-Fi

Zerwona dioda led miga = aktywny Wi-Fi, ale nie podłączony do sieci Dioda led zgaszona = Wi-Fi wyłączony lub prawidłowo funkcjonujący Zielona dioda LED-stałe światło = Classe 300X wymienia dane z aplikacją DOOR ENTRY (przekazywanie połączenia, samowłączenie)

Uwaga: Uwaga: W chwili, gdy aplikacja DOOR ENTRY jest podłączona do systemu (np. aby odebrać połączenie, wyświetlić Panel Zewnętrzny itp.) nie można wykonywać innych operacji z wyjątkiem klawisza Otwierania zamka i Ulubionych (skonfigurowanych dla funkcji Światło na klatce lub Bezpośrednie sterowanie zamkiem), które nadal działają

## 18. Stan obecności notatek:

- Czerwona dioda led migająca = Nowa/-e notatki lub wiadomości nieprzeczytane na automatycznej sekretarce
- 19. Stan wyłączenia dźwieku:
- Czerwóna dioda Led włączona = Dzwonek wywołania wyłączony
- 20. Funkcje (pojawiają się tylko ikony skonfigurowanych funkcji)
- 21. Gniazdo konfiguratorów (patrz "Funkcje konfiguratorów")
- 22. Konfigurator J1: Wyjmij, jeśli jest obecny zasilacz pomocniczy (zacisk 1 & 2)
- 23. Konfigurator J2: Dla zapewnienia prawidłowego działania nie wyjmuj
- 24. Mikrowyłacznik ON/OFF zakończenia odcinka
- 25. Mini złącze USB do aktualizacji oprogramowania urządzenia
- 26. Głośnik
- 27. Zaciski (1 2) do zasilacza pomocniczego
- 28. Zaciski do podłączenia do magistrali SCS 2 przewody
- 29. Zaciski (- -) do podłączenia zewnętrznego przycisku wywołania na piętrze
- 30. Zaciski (1 5M) do podłączenia dodatkowego dzwonka. Musisz wykonać połączenie punkt-punkt na zaciskach dodatkowych dzwonków

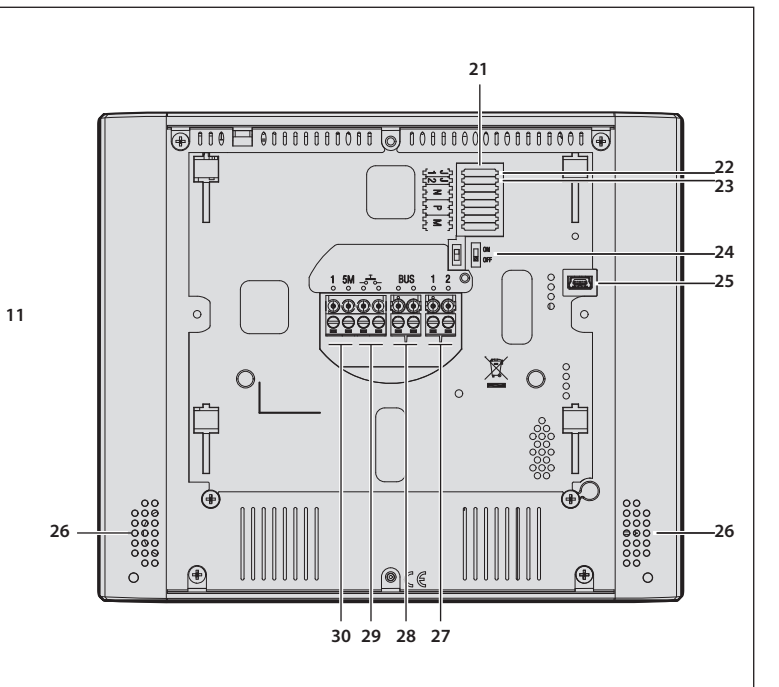

Pozn.: obrázek\* zobrazuje zařízení se všemi zprovozněnými funkcemi. Zkontrolujte v instalační příručce, jak zprovoznit funkce.

7 8 9 10

مہ م

\* Pozadí a zobrazené ikony by se mohly lišit od těch, které se vyskytují na ařízení.

1. Displej 7" (Dotyková obrazovka)

12

1 2

3

00

0-

16

Δ

్ర

ത്

14

13

12

Ð

☆

15

5 6

Π

- 2. Tlačítko vypínání
- 3. App:

20

19 18 17

- dotykem přejděte na další stránku informací, kde se nachází QR Code, který Vám umožní stáhnout app DOOR ENTRY pro komunikaci s Vaším zařízením
- 4. Datum a a
- 5. Připojení Wi-Fi
- 6. Přiřazení zařízení/app a přesměrování volání aktivováno/deaktivováno
- 7. Vyloučení vyzváněcího tónu
- 8. Aktivace Profesionálního studia
- 9. Mikrofon
- 10. Aktivace záznamníku
- 11. Rychlé akce
- 12. Hmatová vedení pro nevidomé
- 13. Tlačítko připojení:
  - načiko pripojeni: rozsvícení zelené bikající kontrolky označuje příchozí hovor rozsvícení zelené nepřerušované kontrolky označuje probíhající komunikaci
- 14. amozapínání/Cyklování: při stisknutí tohoto tlačítka se rozsvítí červená kontrolka 15. Tlačítko Oblíbené:
- při stisknutí tohoto tlačítka se rozsvítí červená kontrolka (Základní konfigurace = OSVĚTLENÍ SCHODŮ. Chcete-li jinou konfiguraci, řiďte se tabulkou fyzické konfigurace na následujících stránkách.)
- 16. Tlačítko otvírání zámku: při stisknutí tohoto tlačítka se rozsvítí červená kontrolka
- 17. Stav Wi-Fi:

. Stav wi-ri: Červená blikající kontrolka = Wi-Fi aktivní, ale není připojena k žádné síti Kontrolka zhasnutá = Wi-Fi deaktivována nebo správně funguje Nepřerušovaná zelená kontrolka = u Classe300X probíhá výměna dat s app DOOR ENTRY (přesměrování volání, samozapínání)

Pozn.: V okamžiku, kdy je app DOOR ENTRY připojena k systému (např. odpovědět na volání, zobrazit venkovní místo atd.), nelze provádět jiné úkony, výjimku tvoří tlačítko otvírání zámku a že tlačítko oblíbených (nakonfigurované pro funkci osvětlení schodů nebo přímého ovládání zámku), které dále fungují

- 18. Stav přítomnosti zpráv:
- Blikající červená kontrolka = nová/é nepřečtená/é poznámka/y nebo zpráva/y 19. Stav vyloučení vyzváněcího tónu: Rozsvícená červená kontrolka = Vyloučen vyzváněcí tón
- 20. Funkce (objeví se pouze ikony nakonfigurovaných funkcí)
- 21. Uložení konfigurátorů (viz "Funkce konfigurátorů")
- 22. Konfigurátor J1: vytáhněte, pokud je přítomno doplňkové napájení (svorka 1 & 2)
- 23. Konfigurátor J2: pro správné fungování nevytahujte
- 24. Mikrospínač ON/OFF pro ukončení úseku
- 25. Mini zásuvka USB pro aktualizaci firmwaru zařízení
- 26. Zesilovač zvuku
- 27. Svorky (1 2) pro doplňkové napájení
- 28. Svorky pro připojení k BUS SCS 2 VODIČE
- 29. Svorkys  $(-\frac{T}{2})$  for the connection of an external call to the floor pushbutton
- 30. Svorky (1 5M) pro připojení doplňkového vyzváněcího tónu.
- 31. Je třeba provést bodové připojení svorek doplňkových vyzváněcích tónů.

ملحوظة: تمثل الصورة \* الجهاز مع تمكين جميع الوظائف. تحقق من دليل القائم بالتثبيت عن كيفية تمكين الوظائف

\* قد تختلف الخلفية والأيقونات الموضحة عن تلك الموجودة على الجهاز.

- 1 شاشة عرض 7 بوصة (شاشة عاملة باللمس).
  - 2 زر إيقاف التشغيل.
    - 3 التطبيق:
- قم باللمس للانتقال إلى صفحة المعلومات حيث يوجد رمز الاستجابة السريعة الذي يسمح لك بتنزيل التطبيق "DOOR ENTRY" للتفاعل مع جهازك.
  - 4 التاريخ والوقت.
  - 5 اتصال Wi-Fi.
  - 6 اقتران الجهاز / التطبيق. وتحويل المكالمة نشط / غير نشط.
    - 7 -إلغاء الجرس.
    - 8 تنشيط الاستديو المحترف
      - 9 الميكروفون.
      - 10 تنشيط السكرتارية.
    - 11 الإجراءات السريعة.
    - 12 الدلائل الملموسة لفاقدى البد
  - 13 زر الاتصال: تشغيل المؤشر الضوئي الليد الأخضر الوامض يشير إلى مكالمة واردة. تشغيل المؤشر الضوئي الليد الأخضر الثابت يشير إلى مكالمة جارية.
    - 14 التشغيل الذاتي/الدورة:
    - عند الضغط على الزر، يعمل المؤشر الضوئي الأحمر.
      - 15 زر المفضلات:
      - عند الضغط على الزر، يعمل المؤشر الضوئي الأحمر.
- (الإعداد الأساسي = ضوء الدَرَج). لإعداد مختلفٌ. قم بالرجوع إلى جدول الإعداد الفعلي في الصفحات التالية).
  - 16 زر فتح القفل:
  - عند الضغط على الزر، يعمل المؤشر الضوئي الأحمر.
    - -17 حالة Wi-Fi:
  - المؤشر الضوئى الليد الأحمر يومض = Wi-Fi نشط ولكنه غير متصل بشبكة.
  - المؤشر الضوئي الليد غير عامل = Wi-Fi غير نشط أو لا يعمل بشكل صحيح.

المؤشر الضوئي الليد الأخضر ثابت = تتبادل "Classe 300X" البيانات مع التطبيق "DOOR ENTRY" (تحويل المكالمة, التشغيل الذاتي).

ملحوظة: عندما يتصل التطبيق "DOOR ENTRY" بالمنظومة (على سبيل المثال الرد على مكالمة. عرض وحدة خارجية. وغيرهما). لا يُمكن القيام بعمليات أخرى ما عدا زر فتح القفل وزر المفضلات (المُعد على وظيفة إضاءة الدَرَج أو التحكم المُباشر في القفل) الذين يستمران في العمل.

- 18 حالة وجود ملاحظات:
- المؤشّر الضوئي الأحمر يومض = ملاحظة / ملاحظات أو رسالة / رسائل جديدة غير مقروءة في السكرتارية.
  - 19 حالة إلغاء الجرس:
  - المؤشر الضوئى الأحمر العامل = جرس المكالمة غير نشط.
    - 20 الوظائف (تظهر فقط أيقونات الوظائف المعدة)
      - 21 موضع عناصر الإعداد (انظر "وظائف عناصر الإعداد").
  - 22 عنصر الإعداد "ألل": أزل إذا وجدت التغذية الإضافية (الطرف 1 & 2).
  - 23 عنصر الإعداد "J2": لا تقم بإزالته للحصول على التشغيل الص حتح.
    - 24 مفتاح دقيق "ON/OFF" لإنهاء المقطع.
    - 25 منفذ ً mini USB" لتحديث البرامج الثابتة للجهاز.
      - 26 مكبر الصوت.
      - 27 الأطراف (1 2) للتغذية الإضافية.
    - 28 أطراف للتوصيل بالـ" BUS SCS "مزدوج الأسـلاك. 29 الأطراف (-5<sup>-5</sup>-) لتوصيل زر خارجي لمـكـالمـة للدور.
- 30 الأطراف (1 5M) لتوصيل جرس إضَّافي. يجب أن يتم التوصيل نقطة نقطة بأطراف الأجراس الإضافية.

| Installazione Wi-Fi     Installation     Wi-Fi Installation     Installation                                                                                                    | Wi-Fi • Instalación Wi-Fi<br>Wi-Fi • WiFi-installatie                                                                                                    | • Instalação Wi-Fi<br>• Wi-Fi Εγκατάσταση                                                                                                    | • Instalacja Wi-Fi<br>• Instalace Wi-Fi                                                                                            | تثبيت Wi-Fi                                                                                                    |  |
|----------------------------------------------------------------------------------------------------|----------------------------------------------------------------------------------------------------|----------------------------------------------------------------------------------------------------|----------------------------------------------------------------------------------------------------|----------------------------------------------------------------------------------------------------|--|
| Verificare sempre il segnale Wi-Fi sul displa                                                                                                    | av del dispositivo, prima dell'installazione                                                                                                    | definitief te installeren.                                                                                                    |                                                                                                    |                                                                                                    |  |
| definitiva degli oggetti.                                                                                                    |                                                                                                    | <ul> <li>Roga-se verificar sempre o sinal Wi-Fi no display do dispositivo, antes da instalação</li> </ul>                                                                          |                                                                                                    |                                                                                                    |  |
| Always check the Wi-Fi signal on the device display before final installation of the objects.                                                                                                    |                                                                                                    | definitiva dos objetos.                                                                                                    | definitiva dos objetos.                                                                                                    |                                                                                                    |  |
| <ul> <li>Veiller à toujours contrôler le signal Wi-Fi sur l'écran du dispositif avant de procéder à<br/>l'installation définitive des objets.</li> </ul>                                                                                                    |                                                                                                    | <ul> <li>Ελέγζτε πάντα το σήμα Wi-<br/>εγκατάσταση των αντικειμ</li> </ul>                                                                                                    | <ul> <li>Ελέγξτε πάντα το σήμα Wi-Fi στην οθόνη του συστήματος, πριν από την οριστική<br/>εγκατάσταση των αντικειμένων.</li> </ul> |                                                                                                    |  |
| <ul> <li>Immer das Wi-Fi.Signal immer am Display d<br/>endgültig installiert werden.</li> </ul>                                                                                                    | ler Vorrichtung kontrollieren, bevor Objekte                                                                                                    | <ul> <li>Zawsze należy sprawdzić<br/>montażem obiektów.</li> </ul>                                                                                                    | <ul> <li>Zawsze należy sprawdzić sygnał Wi-Fi na wyświetlaczu urządzenia, przed ostatecznym<br/>montażem obiektów.</li> </ul>      |                                                                                                    |  |
| <ul> <li>Verifique siempre la señal Wi-Fi en la panta<br/>definitivamente los objetos</li> </ul>                                                                                                    | alla del dispositivo antes de instalar                                                                                                    | <ul> <li>Zkontrolujte vždy signál W</li> </ul>                                                                                                    | 'i-Fi zařízení před de                                                                                                    | finitivní instalací předmětů.                                                                                                    |  |
| <ul> <li>Verifieer altiid het WiFi-sianaal on het displa</li> </ul>                                                                                                    | av van het apparaat alvorens de elementen                                                                                                    | لعناصر.                                                                                                    | قبل التثبيت النهائي ل                                                                                                    | <ul> <li>تحقق دائمًا من إشارة Wi-Fi من شاشة الجهاز</li> </ul>                                                                                                    |  |
|                                                                                                    |                                                                                                    |                                                                                                    |                                                                                                    |                                                                                                    |  |
| Configurazione     Configuration     Konfigurati                                                                                                    | cion • Configuración<br>ion • Configuratie                                                                                                    | <ul> <li>Configuração</li> <li>Διαμόρφωση</li> </ul>                                                                                                    | <ul><li>Konfiguracja</li><li>Konfigurace</li></ul>                                                                                 | • الإعداد                                                                                                    |  |
| <ul> <li>Per verificare gli schemi installativi e per la configurazione del dispositivo consulta la relativa scheda tecnica, per qualsiasi altra informazione sull'installazione ed il funzionamento del dispositivo fai riferimento al relativo Manuale Utente ed al relativo Manuale Installatore, tutti disponibili sul sito: www.bticino.com</li> <li>Nota: questo dispositivo include il software Open Source. Per informazioni su licenze e software, collega il tuo PC Windows/Linux al dispositivo tramite la porta mini-USB.</li> <li>To check the installation diagrams and for device configuration refer to the corresponding technical data sheet. For any other information on its installation and operation, refer to the User Manual and the Installer Manual, all available on the site: www.bticino.com</li> <li>Note: this device includes the Open Source software. For license and software information, connect your Windows/Linus PC to the device through the mini-USB port.</li> </ul> |                                                                                                    |                                                                                                    |                                                                                                    |                                                                                                    |  |
| <ul> <li>fonctionnement du dispositif, faire référer<br/>Note : ce dispositif inclut le logiciel Open !<br/>l'aide du port mini- USB.</li> <li>Zur Prüfung der Installationspläne und der l<br/>Benutzer- und im Installationsplänabuch en<br/>del dispositivo, consulte la ficha técnica rela<br/>Manual del Instalador relativo; todos ellos e</li> </ul>                                                                                                    | Source au Manuel Utilisateur et au Manuel Instal<br>Source. Pour avoir des informations sur les lic<br>Konfiguration der Vorrichtung, siehe entsprech<br>thalten. Beide stehen in folgender Webseite zur<br>Itiva y para obtener otra información sobre la ir<br>stán en la web: www.bticino.com | lateur correspondants, tous deu<br>cences et sur les logiciels, il est n<br>endes Datenblatt. Weitere Informa<br>Verfügung:www.bticino.comPar<br>nstalación y el funcionamiento de | x disponibles sur le<br>écessaire de conne<br>ationen zur Installat<br>a verificar los esquei<br>l dispositivo consult             | site : www.bticino.com<br>cter le PC Windows/Linux au dispositif à<br>tion und zum Betrieb der Vorrichtung sind im<br>mas de instalación y para la configuración<br>te el Manual del Usuario correspondiente y el |  |
| Anmerkung: dieses Gerät enthält die Open-                                                                                                    | · Source-Software. Für Lizenz- und Softwareinfo                                                                                                    | ormationen schließen Sie Ihren Wi                                                                                                    | ndows/Linux-PC üb                                                                                                    | er den Mini-USB-Anschluss an das Gerät an.                                                                                                    |  |
| <ul> <li>Para verificar los esquemas de instalación<br/>funcionamiento del dispositivo consulte e<br/>Nota: este dispositivo incluye el software Op</li> </ul>                                                                                                    | el Manual del Usuario correspondiente y el M<br>pen Source. Para información acerca de las licer                                                                                                    | anual del Instalador relativa y par<br>ncias y de los software, conecte el                                                                                                    | los ellos están en la<br>PC Windows/Linux a                                                                                        | a web: www.bticino.com<br>al dispositivo mediante el puerto mini-USB.                                                                                                    |  |
| <ul> <li>Raadpleeg het technische blad voor de verificatie van de installatieschermen en de configuratie van het apparaat. Voor overige informatie over de installatie en de werking van het apparaat, raadpleeg de gebruikers- en installatiehandleiding, welke u kunt vinden op de website: www.bticino.com</li> <li>Opmerking: dit apparaat bevat Open Sourcesoftware. Verbind uw apparaat via de mini-USBaansluiting met uw PC Windows/Linux voor informatie over licenties en software</li> <li>Para verificar os esquemas de instalação e para a configuração do dispositivo consulte a ficha técnica, para qualquer outra informação inerente à instalação e ao funcionamento do</li> </ul>                                                                                                    |                                                                                                    |                                                                                                    |                                                                                                    |                                                                                                    |  |
| dispositivo, rogamos-lhe consultar o respe<br>Nota: este dispositivo inclui o software Oper                                                                                                    | etivo Manual do Utilizador e o respetivo Man<br>n Source. Para obter informações sobre as licen                                                                                                    | ual do Instalador, todos disponí<br>iças e sobre os software, conectar                                                                                                    | veis no sítio: www.ł<br>o PC Windows/Linu                                                                                          | oticino.com<br>x ao dispositivo por meio da porta mini-USB.                                                                                                    |  |
| <ul> <li>Aby zweryfikować schematy instalacyjne i skonfigurować urządzenie, należy zapoznać się z jego kartą techniczną; wszystkie inne informacje na temat instalacji i działania urządzenia znajdują się w odnośnej Instrukcji Użytkownika oraz Instrukcji Instalatora, które są dostępne na stronie: www.bticino.com</li> <li>Uwaga: To urządzenie zawiera oprogramowanie Open Source. Aby uzyskać informacje na temat licencji i oprogramowania, podłącz komputer z systemem Windows/Linux do urządzenia za pomocra notu mini. USP</li> </ul>                                                                                                    |                                                                                                    |                                                                                                    |                                                                                                    |                                                                                                    |  |
| 2α ρωποτά μότια πητη-σού.<br>• Για τη διαμόρφωση της συσκευής συμβουλευτείτε το σχετικό δελτίο δεδομένων, για οποιαδήποτε άλλη πληροφορία σχετικά με την εγκατάσταση και τη λειτουργία της συσκευής,<br>ανατρέξτε στο εγχειρίδιο χρήσης του αντίστοιχου και το σχετικό εγχειρίδιο εγκατάστασης, όλα διαθέσιμα στην ιστοσελίδα: www.bticino.com<br>Σ <b>ημείωση</b> : αυτή η συσκευή συμπεριλαμβάνει το λογισμικό Open Source. Για πληροφορίες σχετικά με άδειες και λογισμικό, συνδέστε το PC Windows/Linux στο σύστημα μέσω της                                                                                                    |                                                                                                    |                                                                                                    |                                                                                                    | ιάσταση και τη λειτουργία της συσκευής,<br>com<br>C Windows/Linux στο σύστημα μέσω της                                                                                                    |  |
| <ul> <li>θυρας mini-USB.</li> <li>Pro kontrolu instalačních schémat a konfigu</li> </ul>                                                                                                    | uraci zařízení se řiďte příslušným technickým lis                                                                                                    | tem, pro jakoukoliv jinou informa                                                                                                    | ici o instalaci a fung                                                                                                    | ování zařízení se řiďte příslušnou instalační                                                                                                    |  |
|                                                                                                    | příručkou, všechny jsou k dispozici na webových stránkách: www.bticino.com<br>Poznámka: toto zařízení obsahuje software Open Source. Pro získání informací o licencích a softwaru připojte počítač se systémem Windows/                                                                          |                                                                                                    |                                                                                                    |                                                                                                    |  |
|                                                                                                    | Linux k zařízení prostřednictvím mini portu                                                                                                    | <i>i-USB.</i>                                                                                                    | استشراله خماما ال                                                                                                    | المعالمة معماده الحالة المعام ومقام والمع                                                                                                    |  |
|                                                                                                    | مومات (خری عن ترکیب ولندغیل (نجهار فم<br>www.bticin                                                                                                    | لتي ذي الصلة؛ وللحصول على أي معا<br>المتوفرين كـلاهما على الموقع:o.com                                                                                                    | , المنتشر المحصط الع<br>قائ بالتثبيت الخاص                                                                                         | بالرجوع إلى دليل المُستخدم ذي الصلة ودليل ال                                                                                                    |  |
| www.download.bticino.it                                                                                                    | M N امج. قم بتوصيل الكمبيوتر الشخ BW وال                                                                                                    | ال , المصدر. للحصول ع الذي يعمل N                                                                                                    | اخیص BA معلومات ا<br>بنظام .USB                                                                                                    | برنامج مفتوح , ملاحظة: يشتمل هذا الجهازع<br>bini- منفذ BW بالحها: ع Linux أه Windows                                                                                                    |  |
|                                                                                                    |                                                                                                    |                                                                                                    | 1 -                                                                                                    |                                                                                                    |  |
|                                                                                                    |                                                                                                    |                                                                                                    |                                                                                                    |                                                                                                    |  |
| Dati tecnici     Données te     Technical data     Technische L                                                                                                    | chniques • Datos técnicos<br>Daten • Technische specificaties                                                                                                    | <ul> <li>Dados técnicos</li> <li>Τεχνικά δεδομένα</li> </ul>                                                                                                    | <ul> <li>Dane techniczr</li> <li>Technické údaje</li> </ul>                                                                        | • البيانات الفنية.<br>و                                                                                                    |  |
|                                                                                                    |                                                                                                    |                                                                                                    |                                                                                                    |                                                                                                    |  |
| Alimentazione da BUS SCS                                                                                                    | 18 - 27 Vdc                                                                                                    | Power supply from SCS BUS                                                                                                    |                                                                                                    | 18 - 27 Vdc                                                                                                    |  |
| Assorbimento massimo da SCS in Stand by                                                                                                    | 110 mA                                                                                                    | Maximum SCS absorption in Stand by                                                                                                    |                                                                                                    | 110 mA                                                                                                    |  |
| Assorbimento massimo da SCS in funzionamento                                                                                                    | 400 mA                                                                                                    | Maximum SCS absorption in operation                                                                                                    |                                                                                                    | 400 mA                                                                                                    |  |
| Alimentazione supplementare morsetto 1-2                                                                                                    | 27 Vdc                                                                                                    | Additional power supply of clamp 1-2                                                                                                    |                                                                                                    | 27 Vdc                                                                                                    |  |
| Assorbimento massimo da morsetto 1-2                                                                                                    | 250 mA                                                                                                    | Maximum absorption from clar                                                                                                    | np 1 – 2                                                                                                    | 250 mA                                                                                                    |  |
| Iemperature di funzionamento                                                                                                    | > − 40 °L<br>frequenza 2 4 _ 2 4835 CH                                                                                                    | Uperating temperature                                                                                                    | th 202 11h/a/n ctandard                                                                                                    | 5 - 40 °C<br>frequency 2 4 - 2 4825 CHz                                                                                                    |  |
| potenza di trasmissione < 20 dBm. Protocollo sicurezza: W<br>Teleloop: frequenza 0 – 9 kHz, potenza di trasmissione < 1                                                                                                    | EP/WPA/WPA2<br>1.005 A/m.                                                                                                    | wireless device in computance will<br>transmission power < 20 dBm. W<br>Teleloop: frequency 0 – 9 kHz, tra                                                                         | transmission power < 20 dBm. WEP/WPA/WPA2 safety protocol.<br>Teleloop: frequency 0 – 9 kHz, transmission power < 1.005 A/m.       |                                                                                                    |  |
|                                                                                                    | 40.074                                                                                                    | <b>.</b>                                                                                                    |                                                                                                    |                                                                                                    |  |
| Alimentation sur BUS SCS<br>Absorption max, de SCS en stand-by                                                                                                    | 18 - 27 Vcc                                                                                                    | Stromversorgung über BUS SCS                                                                                                    | SCS im Standhy                                                                                                    | 18 - 27 Vdc                                                                                                    |  |
|                                                                                                    |                                                                                                    | maximure Sciomaannamile von                                                                                                    |                                                                                                    | 1                                                                                                    |  |

| Absorption max. de SCS en fonctionnement                                                                                                    | 400 mA    |  |
|----------------------------------------------------------------------------------------------------|-----------|--|
| Alimentation supplémentaire bornes 1-2                                                                                                    | 27 Vcc    |  |
| Absorption max. de borne 1-2                                                                                                    | 250 mA    |  |
| Température de fonctionnement                                                                                                    | 5 – 40 °C |  |
| Dispositif sans fil conforme au standard 802.11 b/g/n, fréquence 2.4 – 2.4835 GHz,<br>puissance de transmission < 20 dBm. Protocole de sécurité WEP/WPA/WPA2.<br>Teleloop: fréquence 0 – 9 kHz, puissance de transmission < 1.005 A/m. |           |  |

| Alimentación desde el BUS SCS:                                                                                                    | 18 - 27 Vcc |  |
|----------------------------------------------------------------------------------------------------|-------------|--|
| Consumo máximo en SCS en standby                                                                                                    | 110 mA      |  |
| Consumo máximo en SCS en funcionamiento                                                                                                    | 400 mA      |  |
| Alimentación adicional del borne 1-2                                                                                                    | 27 Vcc      |  |
| Consumo máximo en borne 1-2 250 mA                                                                                                    |             |  |
| Temperatura de funcionamiento 5 – 40 °C                                                                                                    |             |  |
| Dispositivo inalámbrico en cumplimiento de la norma 802.11 b/g/n; frecuencia 2.4 – 2.4835 GHz, potencia de transmisión < 20 dBm. Protocolo de seguridad WEP/WPA/WPA2. |             |  |

Teleloop: frecuencia 0 – 9 kHz, potencia de transmisión < 1.005 A/m.

| Alimentação a partir de BUS SCS                                                        | 18 - 27 Vdc |  |
|----------------------------------------------------------------------------------------|-------------|--|
| Consumo máximo de SCS em modo stand by                                                 | 110 mA      |  |
| Consumo máximo de SCS em funcionamento                                                 | 400 mA máx. |  |
| Alimentador suplementar borne 1 -2                                                     | 27 Vcc      |  |
| Consumo máximo de borne 1-2                                                            | 250 mA      |  |
| Temperaturas de funcionamento 5 – 40 °C                                                |             |  |
| Dispositivo sem fios de acordo com o padrão 802.11 b/g/n, frequência 2.4 – 2.4835 GHz; |             |  |
| potência de transmissão < 20 dBm. Protocolo de seguranca WEP/WPA/WPA2.                 |             |  |

Teleloop: frequência 0 – 9 kHz, potência de transmissão < 1.005 A/m.

| Zasilanie z magistrali SCS                    | 18 - 27 Vdc |
|-----------------------------------------------|-------------|
| Maksymalny pobór mocy z SCS w trybie czuwania | 110 mA      |
| Maksymalny pobór mocy z SCS podczas pracy     | 400 mA      |
| Dodatkowe zasilanie zacisk 1-2                | 27 Vdc      |
| Maksymalny pobór z zacisku 1-2                | 250 mA      |
| Temperatura pracy                             | 5 – 40 °C   |

Urządzenie bezprzewodowe zgodne ze standardem 802 11 b/g/n: czestotliwość 2 4 - 2 4835 GHz: moc transmisii <20 dBm. Protokół bezpieczeństwa: WEP/WPA/WPA2. Teleloop: częstotliwość 0 - 9 kHz, moc transmisji <1,005 A / m.

| 110 mA                                                    |
|-----------------------------------------------------------|
| 400 mA                                                    |
| 27 Vdc                                                    |
| 250 mA                                                    |
| 5 – 40 °C                                                 |
| equentie 2.4 – 2.4835 GHz, zendvermogen < 20 dBm.<br>A/m. |
|                                                           |

| 1 poquouola ano 603 3C3:                                                                   | 10 - 27 VUC |  |
|--------------------------------------------------------------------------------------------|-------------|--|
| Μέγιστη απορρόφηση από SCS σε Stand by                                                     | 110 mA      |  |
| Μέγιστη απορρόφηση από SCS σε λειτουργία                                                   | 400 mA      |  |
| Επιπλέον τροφοδοσία ακροδέκτης 1-2                                                         | 27 Vdc      |  |
| Μέγιστη απορρόφηση από SCS από ακροδέκτη 1-2 250 mA                                        |             |  |
| θερμοκρασία λειτουργίας 5 – 40 °C                                                          |             |  |
| Ασύρματη συσκευή που συμμορφώνεται με το πρότυπο 802.11 b/g/n, συχνότητα 2,4 – 2,4835 GHz; |             |  |
| εκπομπή ισχύος < 20 dBm. Πρωτόκολλο ασφαλείας WEP/WPA/WPA2.                                |             |  |

Teleloop: Συχνότητα 0 – 9 kHz, ισχύς μετάδοσης < 1.005 A/m.

| Napájení z BUS SCS                                                                | 18 - 27 Vdc |  |  |
|-----------------------------------------------------------------------------------|-------------|--|--|
| Maximální absorpce z SCS ve Stand-by                                              | 110 mA      |  |  |
| Maximální absorpce z SCS za provozu                                               | 400 mA      |  |  |
| Přídavná napájecí svorka 1-2                                                      | 27 Vdc      |  |  |
| Maximální absorpce ze svorky 1-2                                                  | 250 mA      |  |  |
| Provozní teploty 5 – 40 °C                                                        |             |  |  |
| Bezdrátové zařízení vyhovující standardu 802.11 b/g/n; kmitočtu 2.4 – 2.4835 GHz; |             |  |  |
| přenosovému výkonu < 20 dBm. Bezpečnostní protokol: WEP/WPA/WPA2                  |             |  |  |
| Talalaan: frakuanca 0 0 kHz nžanacavý výkan < 1 005 N/m                           |             |  |  |

Teleloop: frekvence 0 – 9 kHz, přenosový výkon < 1.005 A/m

| 18 - 27 فولت تيار مباشر. | BUS SCS فولت تيار مباش                    |
|--------------------------|-------------------------------------------|
| 110 مللى أمبير           | أقصى استهلاك من SCS في وضع الاستعداد      |
| 400 مللي أمبير كحد أقصى  | أقصى استهلاك SCS أثناء التشغيل            |
| ۔<br>27 فولت تیار مباشر  | التغذية الإضافية بمشبك التوصى 2-1         |
| 250 مللى أمب             | ۔<br>أقـصـى اسـتهـلاك من مشبـك التوصيل2-1 |
| 5 - 40 درجة مئوية        | درجة حرارة التشغيل                        |
|                          |                                           |

جهاز لاسلكي متوافق مع المعيار "802.11b/g/n"، التردد 2,4 - 2,4835 جيجاهرتز. طاقة الإرسال <20 ديسيبل مللي وات. بروتوكول الأمان "WEP/WPA/WPA2".

 Utilizzo teleloop Utilisation teleloop Inductive loop use

Gebrauch des Teleloops

 Uso del teleloop Gebruik teleloop

 Utilização teleloop Χρήση Teleloop

 Zastosowanie teleloop (petli indukcyjnej)

 Použití teleloop • استخدام جهاز "teleloop".

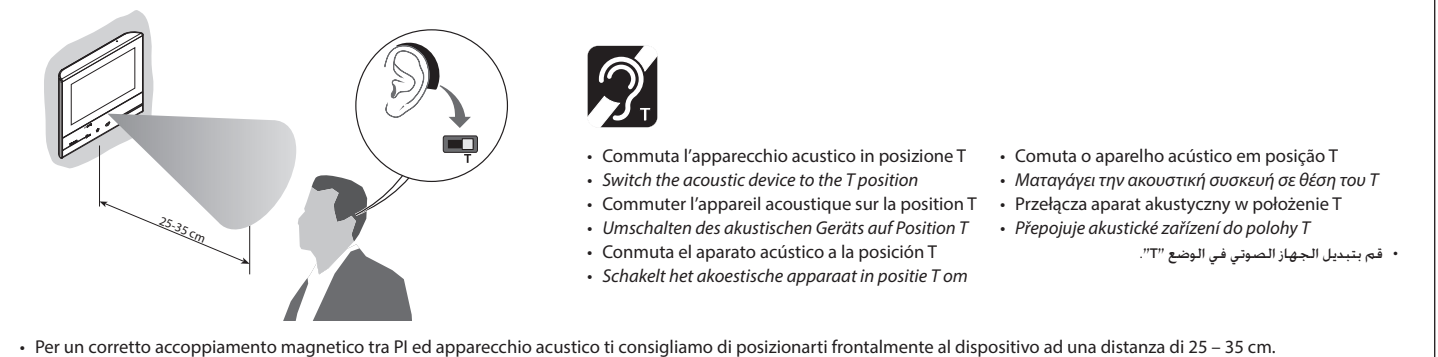

- Ti ricordiamo che la presenza di metallo e rumore di fondo generato da apparecchiature elettriche/elettroniche (es. computer), può compromettere la qualità e le perfomace del dispositivo di accoppiamento.
- To ensure correct magnetic coupling between the IU and the acoustic device, we recommend a position in front of the device, at a distance of 25 35 cm.
- It is reminded that the presence of metal and background noise generated by electric/electronic devices (e.g. computer) may compromise the performance and the quality of the coupling device. Pour garantir un bon accouplement magnétique entre PI et appareil acoustique, il est recommandé de se placer face au dispositif à une distance de 25 35 cm. Il est rappelé que la présence de métal et de bruit de fond généré par des appareillages électriques/électroniques (ex. ordinateurs) peut compromettre la qualité et les performances du dispositif d'accouplement.
- Zur richtigen magnetischen Kopplung zwischen TS und akustisches Gerät, empfehlen wir, sich vor das Gerät in einem Abstand von 25 35 cm zu stellen. Bitte beachten Sie, das Metallgegenstände und Grundgeräusche elektrischer/elektronischer Geräte (z.B. PC) die Qualität und Leistung der Kopplungsvorrichtung beeinträchtigen können. Para un correcto acoplamiento magnético entre la UI y el aparato acústico, le aconsejamos situarse en frente del dispositivo a una distancia aproximada de 25 – 35 cm. Recuerde que la presencia de metal y ruido de fondo generado por aparatos eléctricos/electrónicos (por ejemplo un PC) puede comprometer la calidad y la eficiencia del dispositivo de acoplamiento.
- Voor een correcte magnetische koppeling tussen de binnenpost en het akoestische apparaat raden we aan om op circa 25 35 cm voor het apparaat te gaan staan. Onthoud dat de aanwezigheid van metaal en achtergrondgeluid veroorzaakt door elektrische/elektronische apparatuur (bijv. computer) de kwaliteit en de prestaties van het koppelapparaat kunnen beïnvloeden.
- Para um correto acoplamento magnético entre a Unidade Interna e o aparelho acústico sugerimos-lhe posicionar-se frontalmente ao dispositivo numa distância de 25 35 cm. Lembramos-lhe que a presença de metal e ruído de fundo, gerado por equipamentos elétricos/eletrônicos (por exemplo: computador), pode afetar a qualidade e o desempenho do dispositivo de acoplamento.
- Για τη σωστή μαγνητική σύζευξη μεταξύ του PI και της ακουστικής συσκευής σας προτείνουμε την εμπρόσθια θέση στο σύστημα σε μια απόσταση 25 35 cm. Παρακαλώ σημειώστε ότι η παρουσία του μετάλλου και του θορύβου που παράγεται από ηλεκτρικές/ηλεκτρονικές συσκευές (π.χ.. Υπολογιστών), μπορούν να επηρεάσουν την ποιότητα και την απόδοση της διάταξης ζεύξης.
- W celu prawidłowego sprzężenia magnetycznego pomiędzy aparatem wewnętrznym (AW) i aparatem akustycznym, należy się ustawić naprzeciw urządzenia w odległości 25 35 cm. Należy pamiętać, że obecność metalu i hałas generowany przez sprzęt elektryczny/elektroniczny (np. komputer) może mieć wpływ na jakość i wydajność urządzenia sprzęgającego.
- Pro správné magnetické spojení mezi PI a akustickým zařízením doporučujeme se postavit čelně k zařízení do vzdálenosti 25 35 cm. Připomínáme, že přítomnost kovu a šumu na pozadí vytvářeného elektrickými/elektronickými přístrojí (např. počítače) by mohla ovlivnit kvalitu a výkonnost spojovacího zařízení.

• للاقتران المغناطيسي الصحيح بين الوحدة الداخلية وجهاز الصوت. نوصيك بأن تقف أمام الجهاز على مسافق تبعد 25 - 35 سم. تذكَّر أن وجود معدن وضوضاء خلفية ناتجة عن أجهزة كهربائية / إلكترونية (على سبيل المثال جهاز الكمبيوتر). يُمكن أن يؤثر سلبًا على جودة وأداء جهاز الاقتران.

جهاز الـ"Teleloop": التردد 0 - 9 كيلو هرتز. طاقة الإرسال < 1,005 أمبير / متر.

| Avverte                                                                                                    | nze e diritti del consumatore                                                                                                    | Warning                                                                                                    | s and consumer rights                                                                                                    |
|----------------------------------------------------------------------------------------------------|----------------------------------------------------------------------------------------------------|----------------------------------------------------------------------------------------------------|----------------------------------------------------------------------------------------------------|
| <b>(</b>                                                                                                    | Leggere attentamente prima dell'uso e conservare per un riferimento futuro.                                                                                                    | <b>(</b>                                                                                                    | Read carefully before use and keep for future reference.                                                                                                    |
| $\bigcirc$                                                                                                    | Divieto di toccare le unità con le mani bagnate.<br>Divieto di utilizzo di pulitori liquidi o aerosol.<br>Divieto di occludere le aperture di ventilazione.<br>Divieto di modificare i dispositivi.<br>Divieto di muovere parti di portezione dai dispositivi.<br>Divieto di esporre l'unità a stillicidio o a spruzzi d'acqua.<br>Divieto di installare le unità in prossimità di fonti di calore / freddo.<br>Divieto di installare le unità in prossimità di gas nocivi e polveri.<br>Divieto di installare le unità su superfici non adatte.                                                                                                    | $\bigcirc$                                                                                                    | Touching the units with wet hands is forbidden.<br>Using liquid deaners or aerosols is forbidden.<br>Blocking the ventilation openings is forbidden.<br>Modifying the devices is forbidden.<br>Removing protective parts from the devices is forbidden.<br>Exposing the unit to water drops or splashes is forbidden.<br>Installing the units near heat/cold sources is forbidden.<br>Installing the units near harmful gases and powders is forbidden.<br>Fastening the units non unsuitable surfaces is forbidden.                                                                                                    |
| A                                                                                                    | Pericolo di shock elettrico.                                                                                                    | Â                                                                                                    | Danger of electrical shock.                                                                                                    |
| $\underline{\land}$                                                                                                    | Rischio caduta dei dispositivi a causa di cedimento della superficie su cui sono installati o installazione<br>inappropriata.<br>Togliere l'alimentazione prima di ogni intervento sull'impianto.<br>L'azionamento da remoto può causare danni a persone o cose.                                                                                                    |                                                                                                    | Risk of devices falling because the surface on which they are installed collapses or inappropriate installation.<br>Switch the power supply OFF before any work on the system.<br>Remote operation may cause damage to people or property.                                                                                                    |
| 0                                                                                                    | Attenzione: le operazioni di installazione, configurazione, messa in servizio e manutenzione devono essere<br>effettuate esclusivamente da personale qualificato.<br>Assicurarsi che l'installazione a parete sia effettuata correttamente come da istruzioni installative.<br>Assicurarsi che l'installazione dell'unità sia conforme alle normative vigenti.<br>Collegare i cavi di alimentazione secondo le indicazioni.<br>Per eventuali espansioni di impianto utilizzare solo gli articoli indicati nelle specifiche tecniche                                                                                                    | 0                                                                                                    | Caution: Installation, configuration, starting-up and maintenance must be performed exclusively by qualified personnel.<br>Check that the wall installation has been carried out correctly according to the installation instructions.<br>Check that the unit installation complies with the standards in force.<br>Connect the power supply wires as indicated.<br>Use only the items indicated in the technical specifications for any system expansions.                                                                                                    |
| Avertisse                                                                                                    | ments et droits du consommateur<br>Lire attentivement avant toute utilisation et installation de nos produits et conserver pour toute<br>consultation en cas de besoin.                                                                                                    | Hinweise                                                                                                    | : <b>und Rechte der Verbraucher</b><br>Vor Gebrauch, die Hinweise aufmerksam durchlesen und sorgfältig aufbewahren, um sie auch in Zukunft<br>nachschlagen zu können.                                                                                                    |
| $\bigcirc$                                                                                                    | Interdiction de toucher les unités avec les mains mouillées.<br>Interdiction d'utiliser des produits de nettoyage liquides ou des aérosols.<br>Interdiction de boucher les ouvertures de ventilation.<br>Interdiction de modifier les dispositifs.<br>Interdiction daes retirer les parties de protection des dispositifs.<br>Interdiction d'exposer l'unité à des suintements ou à des éclaboussures.<br>Interdiction d'installer les unités à proximité de sources de chaler/froid.<br>Interdiction d'installer les unités à proximité de gaz nocifs et poudres/poussières.<br>Interdiction de fixer les unités sur des surfaces non appropriées.                                                                                                    | $\bigcirc$                                                                                                    | Verbot, die Einheiten mit nassen Händen zu berühren.<br>Verbot, Flüssigreiniger oder Aerosol zu benutzen.<br>Verbot, die Belüftungsschlitze abzudecken.<br>Verbot, die Vorrichtungen zu ändern.<br>Verbot, die Schutzbleche von den Vorrichtungen abzunehmen.<br>Setzen Sie das Gerät keinem Tropf- oder Spritzwasser aus.<br>Die Einheit muss fern von Wärme-/Kältequellen installiert werden.<br>Verbot, die Einheit in der Nähe von giftigem Gas und Staub zu installieren.<br>Verbot, die Einheit an ungeeignete Flächen zu befestigen.                                                                                                    |
| 4                                                                                                    | Risque d'électrocution.                                                                                                    | 4                                                                                                    | Stromschlaggefahr.                                                                                                    |
|                                                                                                    | Risque de chute des dispositifs en cas de rupture de la surface sur laquelle ils sont installés ou mauvaise<br>installation.<br>Couper l'alimentation avant toute intervention sur l'installation.<br>L'actionnement à distance peut causer des dommages corporels ou matériels.<br>Attention : les opérations d'installation, de configuration, de mise en service et d'entretien doivent être<br>confiées à un personnel qualifié.<br>S'assurer que l'installation murale est correctement effectuée conformément aux instructions d'installation.<br>S'assurer que l'installation de l'unité est corroforme aux normes en vigueur.<br>Brancher les càbles d'alimentation dans le respect des indications formies.<br>Pour les éventuelles extensions de l'Installation, utiliser uniquement les articles indiqués dans les<br>caractéristiques techniques. |                                                                                                    | Risiko des Herabfallens der Vorrichtungen durch Nachlassen der Auflagefläche oder wegen falscher<br>Installation.<br>Die Stromversorgung abtrennen, bevor an der Anlage gearbeitet wird.<br>Die Betätigung von fern kann Personen- oder Sachschäden verursachen.<br>Achtung: die Installation, Konfiguration, Inbetriebnahme und Wartung dürfen nur von qualifizierten<br>Fachleuten vorgenommen werden.<br>Vergewissem Sie sich, dass die Installation des Geräts mit den geltenden Vorschriften übereinstimmt.<br>Die Stromkabeln gemäß Anweisungen anschließlich die Artikel verwenden, die in den technischen<br>Spezifikationen angegeben sind.                                                                                                    |
| Adverte                                                                                                    | ncias y derechos del consumidor                                                                                                    | Waarsch                                                                                                    | uwingen en rechten van de consument                                                                                                    |
| <b>(</b> 2)                                                                                                    | <ul> <li>Lea detenidamente antes del uso y conserve la documentación para consultas futuras.</li> </ul>                                                                                                    | <b>(</b> 2)                                                                                                    | Vóór het gebruik doorlezen en voor naslag bewaren.                                                                                                    |
| $\odot$                                                                                                    | Se prohíbe tocar las unidades con las manos mojadas.<br>Se prohíbe el uso de limpiadores liquidos o aerosoles.<br>Se prohíbe tapar las aperturas de ventilación.<br>Se prohíbe modificar los dispositivos.<br>Se prohíbe desmontar las partes de protección de los dispositivos.<br>Se prohíbe exponer la unidad a goteos o a chorros de agua.<br>Se prohíbe instalar las unidades cerca de fuentes de calor /frío.<br>Se prohíbe instalar las unidades cerca de gases nocivos y polvo.<br>Se prohíbe fijar las unidades en superficies no aptas.                                                                                                    | $\odot$                                                                                                    | Het is verboden het apparaat met natte handen aan te raken.<br>Het is verboden vloeibare reinigers of verstuivers te gebruiken.<br>Het is verboden de ventilatie-openingen af te sluiten.<br>Het is verboden het apparaat te wijzigen.<br>Het is verboden om de unit bloot te stellen aan druppelend of spattend water.<br>Het is verboden om de unit bloot te stellen aan druppelend of spattend water.<br>Het is verboden om de unit bloot te stellen aan druppelend of spattend water.<br>Het is verboden om de unit bloot te stellen aan druppelend of spattend water.<br>Het is verboden om de unit bloot te installeren in de buurt van koude-/warmtebronnen.<br>Het is verboden de apparaten te installeren in de buurt van schadelijke gassen en stof.<br>Het is verboden de units te bevestigen aan ongeschikte oppervlakken. |
| 4                                                                                                    | .Peligro de choque eléctrico                                                                                                    | 4                                                                                                    | Elektrocutiegevaar.                                                                                                    |
|                                                                                                    | Riesgo de caída de los dispositivos por hundimiento de la superfície de montaje o instalación inadecuada.<br>Corte la alimentación antes de intervenir en el sistema.<br>El accionamiento a distancia puede causar daños a personas o cosas.                                                                                                    |                                                                                                    | Gevaar voor vallen van de apparaten als het oppervlak waarop ze geïnstalleerd zijn instort of wegens een<br>verkeerde installatie.<br>Verwijder de spanning alvorens werkzaamheden aan de installatie te verrichten.<br>De aansturing op afstand kan persoonlijk letsel of materiële schade veroorzaken.                                                                                                    |
| 0                                                                                                    | Atención: Las operaciones de instalación, configuración, puesta en servicio y mantenimiento han de ser<br>efectuadas exclusivamente por personal cualificado.<br>Asegúrese de que la instalación se haya efectuado correctamente según las instrucciones de instalación.<br>Asegúrese de que la instalación de la unidad cumpla las normativas vigentes.<br>Conecte los cables de alimentación según las indicaciones.<br>Para posibles expansiones del sistema, use solamente los artículos indicados en las especificaciones técnicas.                                                                                                    | 0                                                                                                    | Opgelet: laat de installatie, de configuratie, de inbedrijfstelling en het onderhoud uitsluitend verrichten<br>door gekwalificeerd personeel.<br>Controleer of de installatie aan de muur correct is verricht in overeenstemming met de installatieaanwijzingen.<br>Controleer of de installatie aan de muur overeenstemt met de toepasselijke normen.<br>Sluit de voedingskabels aan volgens de aanwijzingen.<br>Gebruik uitsluitend de artikelen die in de technische specificaties zijn gegeven voor de eventuele uitbreiding<br>van de installatie.                                                                                                    |
| <ul> <li>II fabi<br/>300X</li> <li>II test</li> <li>indiri</li> <li>Hereb</li> <li>34464</li> <li>The fu</li> <li>addres</li> <li>Le so</li> <li>300X</li> <li>Le tes</li> <li>suiva</li> </ul> | bricante BTicino S.p.A., dichiara che il tipo di apparecchiatura radio classe<br>13E - 344642/43 è conforme alla direttiva 2014/53/UE.<br>o completo della dichiarazione di conformità UE è disponibile al seguente<br>zzo Internet: www.bticino.it/red<br><i>y BTicino S.p.A., declares that the radio equipment type classe 300X13E -</i><br>42/43 <i>is in compliance with Directive 2014/53/EU.</i><br><i>ull text of the EU declaration of conformity is available at the following internet</i><br><i>sss: www.bticino.it/red</i><br>ussigné BTicino S.p.A., déclare que l'équipement radioélectrique du type classe<br>13E - 344642/43 est conforme à la directive 2014/53/UE.<br>tte complet de la déclaration UE de conformité est disponible à l'adresse internet<br>nte: www.bticino.it/red                                                        | <ul> <li>Hierm<br/>Richtl<br/>Der vo<br/>verfüg</li> <li>Por la<br/>300X<br/>El tex<br/>Intern</li> <li>Hierb<br/>confo<br/>De vo<br/>volge</li> </ul> | it erklärt BTicino S.p.A., dass der Funkanlagentyp classe 300X13E - 344642/43 der<br>inie 2014/53/EU entspricht.<br>Ilständige Text der EU-Konformitätserklärung ist unter der folgenden Internetadresse<br>abar: www.bticino.it/red<br>presente BTicino S.p.A., declara que el tipo de equipo radioeléctrico classe<br>3E - 344642/43 es conforme con la Directiva 2014/53/UE.<br>to completo de la declaración UE de conformidad está disponible en la dirección<br>et siguiente: www.bticino.it/red<br>j verklaar ik BTicino S.p.A., dat het type radioapparatuur classe 300X13E - 344642/43<br>rm is met Richtlijn 2014/53/EU.<br>lledige tekst van de EU-conformiteitsverklaring kan worden geraadpleegd op het<br>nde internetadres: www.bticino.it/red                                                                          |

| Advertências e direitos do consumidor                                                                                                    |                                                                                                    | Προειδο                                                                                                    | ποιήσεις και δικαιώματα των καταναλωτών                                                                                                    |
|----------------------------------------------------------------------------------------------------|----------------------------------------------------------------------------------------------------|----------------------------------------------------------------------------------------------------|----------------------------------------------------------------------------------------------------|
| Ler atentamente antes do uso e guarda                                                                                                    | r para qualquer futura referência.                                                                                                    | <b>(</b>                                                                                                    | Διαβάστε προσεκτικά τις οδηγίες πριν από τη χρήση και φυλάξτε τις για μελλοντική αναφορά σας.                                                                                                    |
| Proibição de tocar as unidades com as<br>Proibição da utilização de produtos de<br>Proibição de obstruir as aberturas de v<br>Proibição de alterar os dispositivos.<br>Proibição de remover peças de proteçã<br>Proibição de expor a unidade a gotejar<br>Proibição de instalar as unidades em p<br>Proibição de fixação das unidades sobr                                             | nãos molhadas.<br>impeza líquidos ou aerossóis.<br>ntilação.<br>o dos dispositivos.<br>ento ou respingos de água.<br>oximidade de fontes de calor / frio.<br>oximidade de gases nocivos e pós<br>s superfícies não adequadas.                                                                                          | $\otimes$                                                                                                    | Μην αγγίζετε τη συσκευή με βρεγμένα χέρια.<br>Απαγόρευση της χρήσης των υγρών καθαριστικών ή σπρέι.<br>Μη φράζετε τις οπές εξαερισμού.<br>Απαγόρευση των τροποποιήσεων των συσκευών.<br>Απαγόρευση τως τραιρέσετε τα προστατευτικά τμήματα από τις συσκευές.<br>Δεν πρέπει να εκτίθεται σε στάξιμο ή πιτσίλισμα του νερού.<br>Απαγόρευση της εγκατάστασης των μονάδων κοντά σε πηγές θερμότητας/ψύχους.<br>Απαγόρευση της εγκατάστασης κοντά σε επιβλαβή αέρια και σκόνες.<br>Απαγόρευση της εγκατάστασης κοντά σε επιβλαβή αέρια και σκόνες. |
| Perigo de choque eléctrico.                                                                                                    |                                                                                                    | A                                                                                                    | Κίνδυνος ηλεκτροπληξίας.                                                                                                    |
| Risco de queda dos dispositivos, devido<br>inadequada.<br>Tirar a alimentação elétrica antes de qu<br>O acionamento à distância pode causa                                                                                                    | a desabamento da superfície em que estão instalados ou inst<br>alquer intervenção sobre a instalação.<br>danos às pessoas ou aos bens.                                                                                                    | talação                                                                                                    | Κίνδυνων πτώσης των συσκευών λόγω δυνητικής υποχώρησης της επιφάνειας στην οποία έχουν<br>εγκατασταθεί ή λόγω ακατάλληλης εγκατάστασης.<br>Διακοπή ρεύματος πριν από οποιαδήποτε παρέμβαση στο σύστημα.<br>Η απομακρυσμένη ενεργοποίηση μπορεί να προκαλέσει υλικές ζημιές ή τραυματισμούς.                                                                                                    |
| Atenção: as operações de instalação, co<br>exclusivamente por pessoal qualificado<br>Certificar-se de que a instalação de par<br>Certificar-se de que a instalação da uni<br>Conectar os cabos de alimentação de a<br>Face a eventuais extensões de instalaçõo                                                                                                    | nfiguração, colocação em serviço e manutenção devem ser rea<br>,<br>dede seja realizada corretamente conforme as instruções de insi<br>dade esteja em conformidade com as normas vigentes.<br>cordo com as prescrições.<br>s utilizar exclusivamente os artigos listados nas especificações té                         | alizadas<br>stalação.<br>écnicas.                                                                                                    | Προσαχή: η εγκατάσταση, διαμόρφωση, λειτουργία και συντήρηση πρέπει να εκτελείται αποκλειστικά από<br>εξειδικευμένο προσωπικό.<br>Βεβαιωθείτε ότι η επιτοίχια εγκατάσταση έχει γίνει σωστά σύμφωνα με τις οδηγίες εγκατάστασης.<br>Βεβαιωθείτε ότι η εγκατάσταση της μονάδας είναι συμβατή με τους κανονισμούς σε ισχύ.<br>Συνδέστε τα καλώδια τροφοδοσίας, κατά τις υποδείξεις.<br>Για τυχόν επεκτάσεις εγκαταστάσεων χρησιμοποιείστε μόνο τα αντικείμενα που περιλαμβάνονται στις<br>τεχνικές προδιαγραφές.                                 |
| Ostrzeżenia i prawa konsumenta                                                                                                    |                                                                                                    | Upozorně                                                                                                    | ní a práva spotřebitelů                                                                                                    |
| Przed rozpoczęciem użytkowania należ konsultacji.                                                                                                    | y przeczytać dokładnie instrukcje i zachować ją dla przyszłych                                                                                                    | 8                                                                                                    | Před použitím si přečtěte pozorně a uchovejte pro budoucí použití.                                                                                                    |
| Zakaz dotykania jednostek mokrymi rę<br>Zakaz użytkowania płynnych środków<br>Zakaz zatykania otworów wentylacyjn<br>Zakaz modyfikowania urządzeń.<br>Zakaz usuwania elementów ochronnyw<br>Zakaz wystawiania urządzeń w pobliz<br>Zakaz instalowania urządzeń w pobliz<br>Zakaz instaloj jednostek w pobliz<br>Zakaz mostacji jednostek w pobliz<br>Zakaz mostacji jednostek w pobliz | koma.<br>zyszczących lub aerozolu.<br>rch.<br>h urządzenia.<br>anie kapiącej lub pryskającej wody.<br>źródeł ciepła/zima<br>oddiwych gazów lub pyłów.<br>owiednich powierzchniach.                                                                                                    | $\otimes$                                                                                                    | Je zakázáno se dotýkat jednotek s vlhkýma rukama.<br>Je zakázáno používat kapalné čisticí prostředky nebo aerosol.<br>Je zakázáno blokovat větrací otvory.<br>Je zakázáno odstraňovat ochranné kryty ze zařízení.<br>Je zakázáno vystavovat jednotku kapající nebo stříkající vodě.<br>Je zakázáno instalovat jednotky do blízkosti zdrojů tepla/chladu.<br>Je zakázáno instalovat jednotky do blízkosti škodlivých plynů a prachu.<br>Je zakázáno upevňovat jednotky na nevhodné povrchy.                                                    |
| Niebezpieczeństwo porażenia prądem.                                                                                                    |                                                                                                    | 4                                                                                                    | Nebezpečí elektrického šoku.                                                                                                    |
| Ryzyko upadku urządzeń z powodu nie<br>powodu nieodpowiedniej instalacji.<br>Przed jakąkolwiek interwencją na urzą<br>Zdalna obsłuna może spowodować usz                                                                                                    | wytrzymania powierzchni, na której zostały zainstalowane, lul<br>dzeniu należy odciąć zasilanie.<br>kodzenie ludzi luh mienia                                                                                                    | ıbz                                                                                                    | Riziko pádu zařízení kvůli povolení povrchu, na němž jsou nainstalována, nebo kvůli nesprávné instalaci.<br>Před jakýmkoliv zásahem na zařízení odpojte napájení.<br>Dálkové ovládání může způsobit újmu na zdraví osob nebo poškození majetku.                                                                                                    |
| Uwaga: instalacja, konfiguracja, uruch<br>wykwalifikowany personel.<br>Upewnić się, że instalacja na ścianie zo<br>Upewnić się, że instalacja urządzenia j<br>Podłączyć kable zasilania zgodnie z ins<br>Dla ewentualnego rozbudowania linii na                                                                                                    | wiazanie todzi no mienia:<br>pmienie i konserwacja muszą być wykonywane wyłącznie prze<br>stała przeprowadzona prawidłowo, zgodnie z instrukcją instala<br>st zgodna z obowiązującymi przepisami.<br>rukcjami.<br>eży używać wyłącznie artykuły wymienione w specyfikacji technic                                      | ez<br>acji.<br>cznej.                                                                                                    | Pozor: úkony instalace, konfigurace, zprovoznění a údržby musí provádět pouze kvalifikovaný personál.<br>Zabezpečte, aby instalace na stěnu byla provedena správně, podle instalačního návodu.<br>Zabezpečte, aby instalace jednotky odpovídala platným předpisům.<br>Připojte napisel kabely podle instrukcí.<br>Pro případná rozšíření zařízení použijte pouze součástky uvedené v technických specifikacích.                                                                                                    |
| للرجوع إليها في المستقبل.<br>-                                                                                                    | تنبيهات وحقوق المستهلك<br>قم بقراءتها بعناية قبل الاستخدام. والاحتفاظ بها                                                                                                    | • O al<br>rádi<br>O te<br>end                                                                                                    | paixo assinado BTicino S.p.A., declara que o presente tipo de equipamento de<br>o classe 300X13E - 344642/43 está em conformidade com a Diretiva 2014/53/UE.<br>xto integral da declaração de conformidade está disponível no seguinte<br>ereço de Internet: www.bticino.it/red                                                                                                    |
| رة/ البرودة.<br>أترية.                                                                                                    | ممنوع لمس الوحدات بأيدي مُبللة.<br>ممنوع استخدام منظفات سائلة أو آيروسول.<br>ممنوع سدّ فتحات التهوية.<br>ممنوع إدخال تعديلات بالأجهزة.<br>ممنوع إزالة أجزاء الحماية عن الأجهزة.<br>ممنوع تعريض الوحدة إلى قطرات أو رذاذ المياه.<br>ممنوع تركيب الوحدات على مقربة من غنارات ضارة                                        | • Με<br>344<br>Το π<br>στο<br>• ΒΤία<br>- 34<br>Pehr                                                                                                    | την παρούσα ο/η BTicino S.p.A., δηλώνει ότι ο ραδιοεξοπλισμός classe 300X13E -<br>642/43 πληροί την οδηγία 2014/53/EE.<br>λήρες κείμενο της δήλωσης συμμόρφωσης ΕΕ διατίθεται στην ακόλουθη ιστοσελίδα<br>διαδίκτυο: www.bticino.it/red<br>ino S.p.A., niniejszym oświadcza, że typ urządzenia radiowego classe 300X13E<br>14642/43 jest zgodny z dyrektywą 2014/53/UE.<br>w tekst deklaracji znodności. UE jest dostepny pod pastepującym adresem                                                                                            |
|                                                                                                    | ممنوع تثبيت الوحدات على أسطح غير مناسبة.                                                                                                    | inte                                                                                                    | netowym: www.bticino.it/red<br>bbceBTicino S.p.A. prohlašuje, že typ rádiového zařízení Classe 300X13E - 344642/43                                                                                                    |
| تركيبها عليه أو القيام بتركيب غير صحيح.<br>لأشخاص والأشياء.<br>لصيانة حصريًا بواسطة موظفين مؤهلين<br>ح وفقًا لتعليمات التركيب.<br>اربة.                                                                                                    | خطر الصدمة الدهريانية<br>خطر الصدوط الأجهزة بسبب سقوط السطح الذي ته<br>افصل التغذية قبل كل عملية تدخل بالمنظومة.<br>يمكن أن يتسبب التشغيل عن بعد في حدوث أضرار ل<br>تنبيه: يجب أن تتم عمليات التركيب. الإعداد، التشغيل. و<br>تحقق من أن التركيب بالحائط فد تم بشكل صحي<br>تحقق من أن زكيب الوحدة متوافق مع اللواتح الس | <u>کم</u><br><u>ن</u><br><u>کم</u><br><u>ن</u><br><u>ن</u><br><u>کم</u><br><u>ن</u><br><u>ن</u><br><u>ن</u><br><u>ن</u><br><u>ن</u><br><u>ن</u><br><u>ن</u><br><u>ن</u> | ovica smernici 2014/53/EU.<br>né znění EU prohlášení o shodě je k dispozici na následující internetové adrese: www.<br>ino.it/red<br>الجهة المُصنعة بتيتشينو ش.م. "BTicino S.p.A". أن نوع مُعدات الراديو من فئة 300 I3E<br>344642/43 متوافقة مع التوجيه UE/2014/53. يتوافر النص الكامل لإقرار مطابقة الاتحاد الأور<br>على العنوان الإلكتروني التالي: www.bticino.it/red                                                                                                    |
| عناصر المُشار إليها في المواصفات الفنية.<br>عناصر المُشار إليها في المواصفات الفنية.                                                                                                    | بالنسبة لعمليات توسع المنظومة. استخدم فقط ال                                                                                                    |                                                                                                    |                                                                                                    |